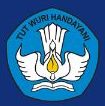

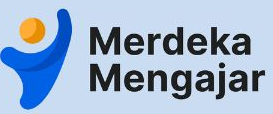

Panduan LMS: Program Peningkatan Kompetensi Kepala Sekolah

# PANDUAN PENGGUNAAN LMS UNTUK ADMIN

#### Daftar Isi (halaman)

### Daftar Tautan Video Tutorial (3)

- 1. Masuk ke LMS (4)
- 2. Navigasi Modul (14)
- 3. Mengatur Menu Publish Modul (32)
- 4. Pengaturan Pre-requisite (Prasyarat) (34)
- 5. <u>Mengatur Penambahan Attempt pada</u> <u>Kuis/Tugas (39)</u>
- 6. <u>Melihat Rekap Tugas yang Dibuat oleh</u> <u>Peserta (43)</u>
- 7. <u>Mengedit Informasi dan Memasukkan</u> <u>Tautan (48)</u>
- 8. <u>Membuat dan Mengubah Pengumuman</u> (54)
- 9. Pusat Informasi dan Pusat Bantuan (54)

#### Panduan Substansi (klik untuk melihat)

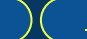

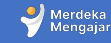

#### **Daftar Tautan Video Tutorial LMS**

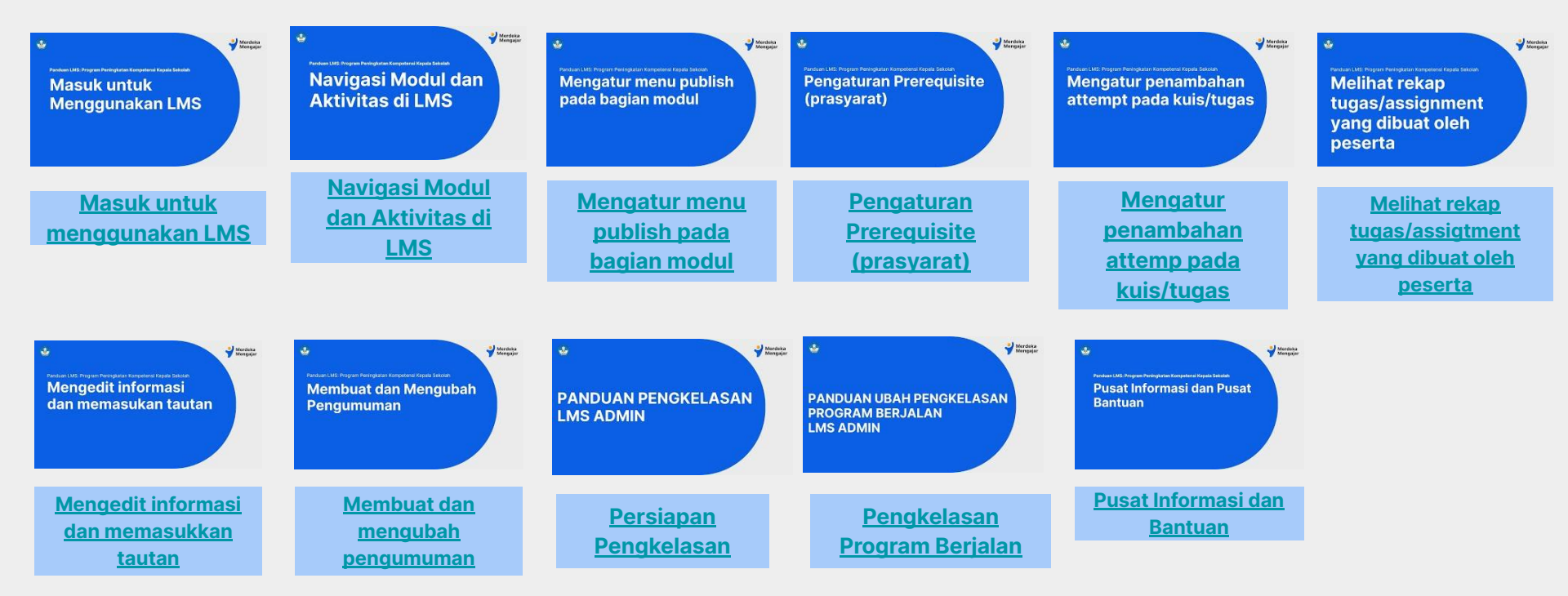

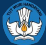

# Masuk ke LMS

### Masuk melalui Platform Merdeka Mengajar

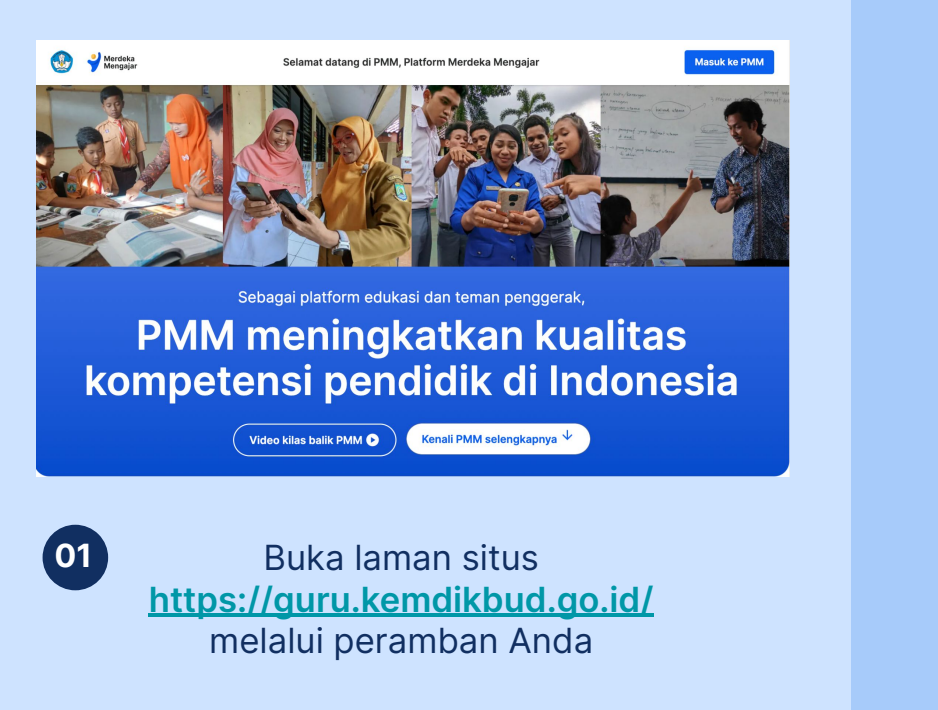

#### Pengembangan diri

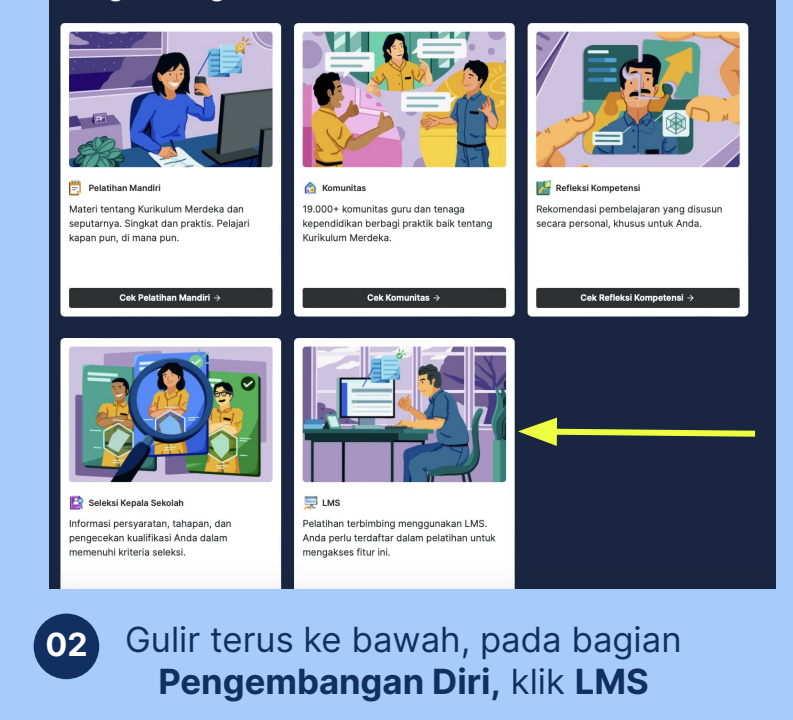

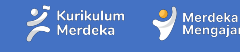

Mengaja

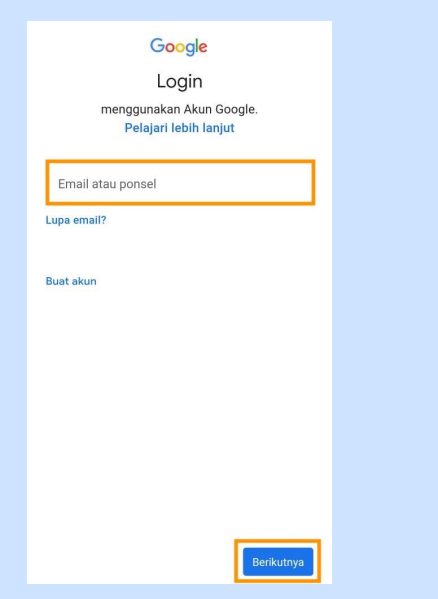

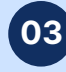

Anda akan diarahkan untuk mengisi email dan kata sandi (password).

Lalu klik berikutnya.

#### Google

#### Selamat datang

learning-admin@testing.belajar.id

Kami memublikasikan Persyaratan Layanan Google agar Anda dapat mengetahui apa yang diharapkan saat Anda menggunakan layanan kami. Dengan mengklik 'Saya Setuju', Anda menyetujui persyaratan tersebut.

#### Anda juga menyetujui

Persyaratan Layanan Google Play untuk mengaktifkan penemuan dan pengelolaan aplikasi.

Dan perlu diingat, Kebijakan Privasi Google menjelaskan cara Google menangani informasi yang dihasilkan saat Anda menggunakan layanan Google. Anda dapat membuka Akun Google Anda (account.google.com) kapan saja untuk melakukan Pemeriksaan Privasi atau menyesuaikan kontrol privasi Anda.

Saya setuju

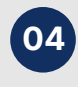

Klik Saya setuju dan Anda berhasil masuk ke aplikasi Merdeka Mengajar.

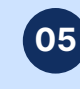

Y

Account

(3)

Dashboard

Courses

📰 Calenda

Ð

Dashboard

SUPERVISI AKADEMIK BERBASIS COACHING

[Panduan LMS]\_Program Penin...

6444

Increase and

PPKS

Tampilan dashboard LMS setelah berhasil login

Notifications. Tell us how and when you would like to be notified of events in

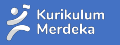

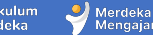

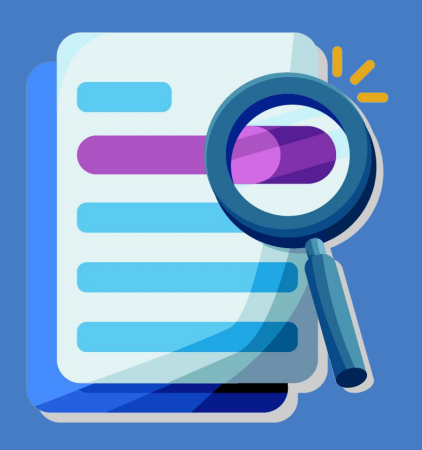

# Pengecekan akun

### Mengecek Akun untuk Mengakses LMS

| *                                           |                                                                     | Beranda                               |                         | c         |
|---------------------------------------------|---------------------------------------------------------------------|---------------------------------------|-------------------------|-----------|
| Halo, com                                   | munity                                                              |                                       |                         |           |
| Ibu M<br>Satu<br>Refle<br>Bagain<br>Mulai r | lanja dari<br>Atap Sud<br>ksi Komp<br>nana denga<br>efleksi di sini | SMPN<br>lah Mer<br>betensi<br>n Anda? | 3 Huristal<br>ngerjakan | <         |
|                                             |                                                                     | • • •                                 |                         |           |
| Tentang Ku                                  | rikulum Merde                                                       | ka                                    |                         |           |
| Penge<br>Lihat Pa                           | nalan Kurikulum M<br>anduan, Referensi, F                           | <b>ferdeka</b><br>akta dan Perbai     | ndingan Kurikulum.      | >         |
| Kegiatan Be                                 | lajar Mengajaı                                                      |                                       |                         |           |
| Beranda                                     | Ide Praktik                                                         | Kelas                                 | E<br>Info Terkini       | C<br>Akun |
|                                             |                                                                     |                                       |                         |           |

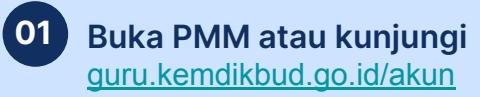

| <b>,</b> |                                                             | I DOWN TOOL                  |   |   |
|----------|-------------------------------------------------------------|------------------------------|---|---|
| C        | community pmm<br>marketing.pmm1@test<br>Lihat profil saya → | <b>n 1</b><br>ing.belajar.id |   |   |
| ? Pusa   | at Bantuan                                                  |                              |   |   |
| A Kebi   | ijakan Privasi                                              |                              |   |   |
| Pers     | syaratan Layanan                                            |                              |   |   |
| [→ Kelu  | iar                                                         |                              |   |   |
|          |                                                             |                              |   |   |
| •        | : <b>@</b> :                                                | 2                            | Ð | 0 |

Pilih menu Akun, lalu lihat nama dan

email pengguna

02

#### Catatan:

- Jika anda tidak dapat mengakses kelas pelatihan, silakan cek apakah akun yang masuk ke LMS adalah akun yang terdaftar untuk mengakses program atau bukan
- Apabila akun yang digunakan <u>telah</u>
   <u>sesuai namun Anda</u>
   <u>tidak bisa masuk</u>, silakan hubungi
   Admin atau laporkan kendala ke <u>Pusat</u>
   <u>Bantuan LMS PMM</u>

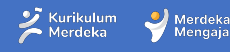

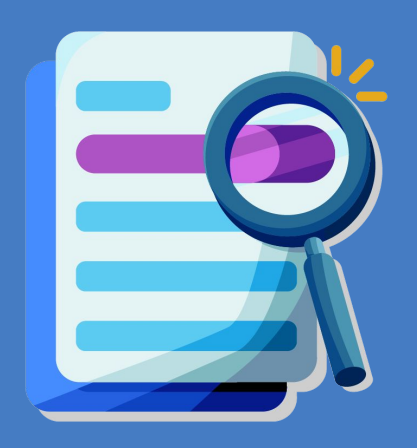

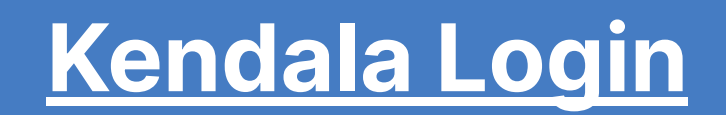

### Kendala Login 1 - Tidak terdaftar di LMS

Catatan: Lakukan hal ini <u>hanya jika Anda mengalami kendala login karena masuk menggunakan Akun</u> <u>yang berbeda</u>. Jika Anda berhasil masuk ke LMS, tidak perlu melakukan langkah berikut.

| Akun Anda saat ini belum terdaftar sebagai                                                                                                    | 02 | Sesi berakhir sehingga Anda keluar otomatis dari akun. Silakan masuk<br>lagi.                       | 03 | Sesi berakhir :<br>lagi. | sehingga Anda keluar otomatis dari akun. Silakan masi<br>Sign in - Google Accounts                                                                                                    |
|----------------------------------------------------------------------------------------------------|----|----------------------------------------------------------------------------------------------------|----|--------------------------|----------------------------------------------------------------------------------------------------|
| peserta pelatihan.                                                                                                    |    | ✔ Merdeka<br>Mengajar                                                                               |    | es accou                 | unts.google.com/o/oauth2/v2/auth/oauthchooseaccount?<br>in with Google                                                                                                    |
| Anda login sebagai:<br>marketing.pmm1@testing.belajar.id                                                                                               |    | Masuk dan akses beragam referensi untuk<br>membantu pendidik yang merdeka.                          |    | Ma<br>me                 | 3                                                                                                    |
| Berikut yang bisa Anda lakukan:                                                                                                    |    | Gunakan email berakhiran <b>belajar.id</b> atau<br>medresah.kemeneg.gs.id.                          |    | Gur<br>mai               | Choose an account to continue to Mengajar                                                                                                    |
| 1 Bila akun belajar ID Anda tidak sesuai dengan yang terdaftar, silakan keluar lalu masuk kembali dengan akun yang telah terdaftar mengikuti peletihan |    | G Masuk                                                                                             |    | G                        | community pmm 1<br>marketing pmm1@testing.belajar.id                                                                                                    |
| Keluar dari PMM                                                                                                    |    | i idak tanu alamat emali belajar.id (Akun Pembelajaran) Anda 7 <b>iemukan di sini.</b>              |    | ٢                        | Use anothesaccount                                                                                                    |
| 2 Bila Anda tidak merasa mendaftar pelatihan                                                                                                    |    |                                                                                                    |    | To co<br>prefe<br>you c  | ntinue, Google will share your name, email address, languag<br>rence, and profile picture with Mengajar. Before using this ap<br>an review Mengajar's <b>privacy policy and terms of service</b> . |
| Kembali ke PMM                                                                                                    |    | Dengan Masuk ke akun, berarti Anda telah memahami dan menyetujui Kebijakan Privasi yang<br>berlaku. |    | Deng<br>berla            |                                                                                                    |

Apabila email Anda salah atau berbeda dengan akun yang telah didaftarkan, klik <u>keluar dari PMM</u> Klik Masuk

#### Pilih <u>Use another account</u> atau <u>Gunakan akun lain</u>

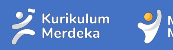

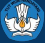

### Kendala Login 1 - Tidak terdaftar di LMS

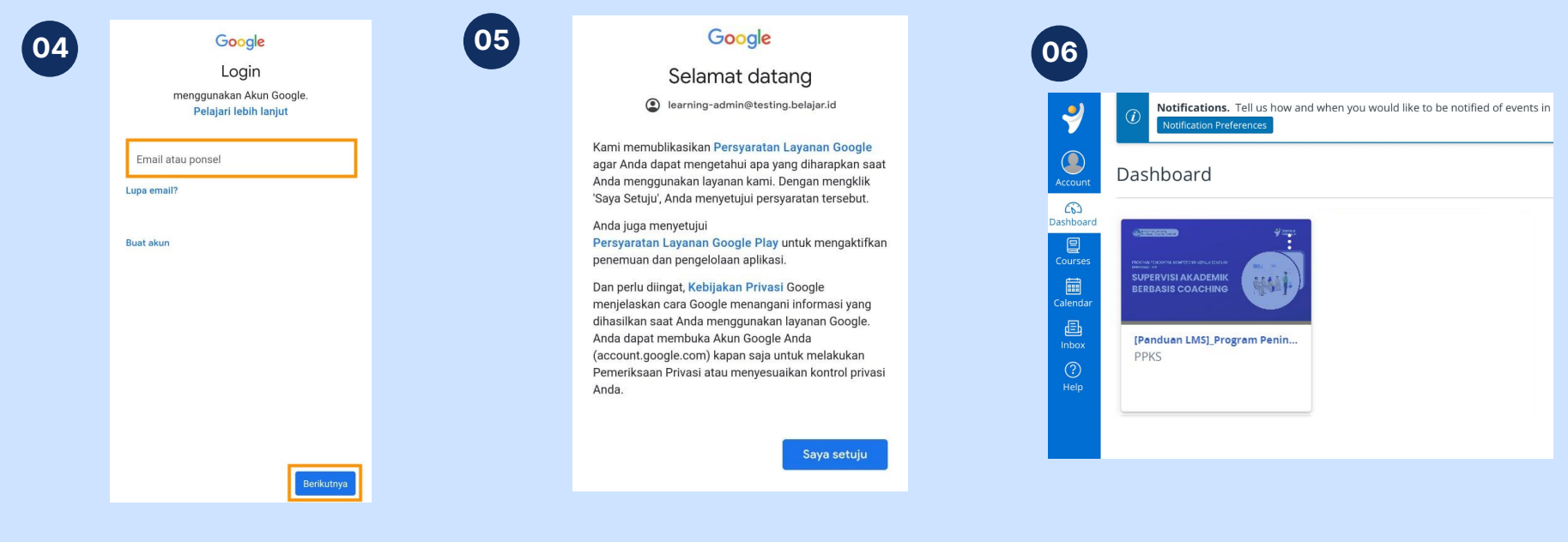

Masukkan email yang **SAMA** dengan email yang Anda daftarkan untuk program LMS, masukkan password.

#### Klik Saya setuju

# Tampilan dashboard saat berhasil masuk

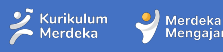

### Kendala Login 2 - Logout dari LMS jika sudah masuk dengan Akun atau email berbeda

Catatan: Lakukan hal ini <u>hanya jika Anda mengalami kendala</u> <u>Iogin karena masuk menggunakan Akun yang berbeda</u>. Jika Anda berhasil masuk ke LMS, tidak perlu melakukan langkah berikut.

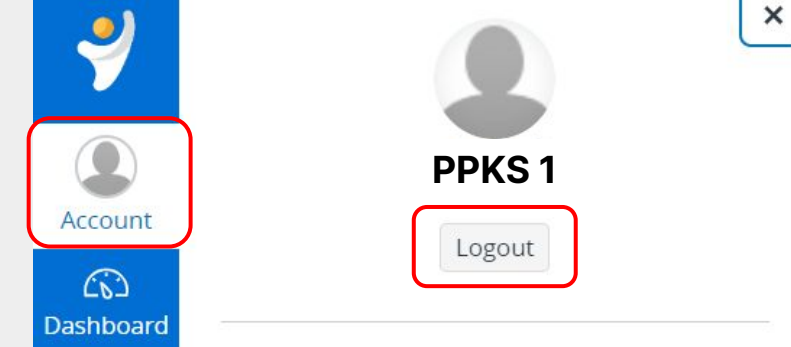

Jika Anda sudah masuk LMS namun tidak menemukan diklat yang sesuai, Pilih menu Akun dan cek ika akun tidak sesuai, klik <u>Logout</u>

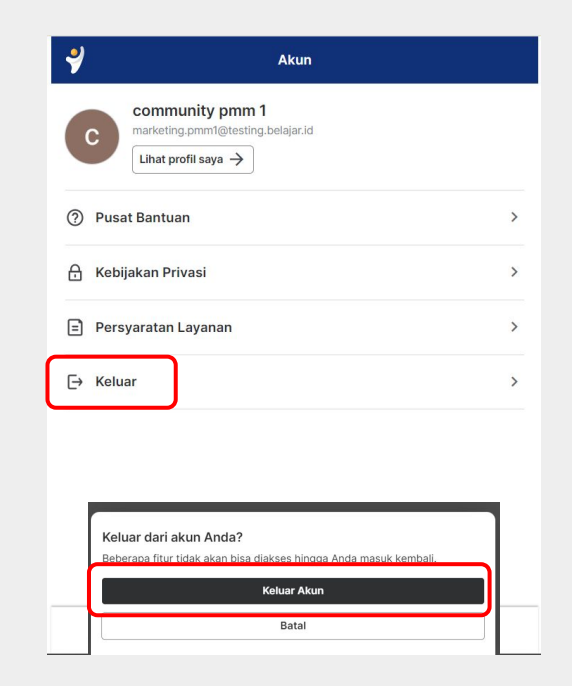

02

Setelah log out dari LMS, pastikan Anda juga keluar dari PMM, klik <u>guru.kemdikbud.go.id/akun</u> dan klik <u>keluar</u>, lalu <u>keluar akun</u>

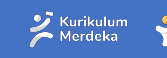

Merdeka

01

### Kendala Login 2 - Logout dari LMS jika sudah masuk dengan Akun atau email berbeda

#### Masuk kembali dengan email yang sesuai

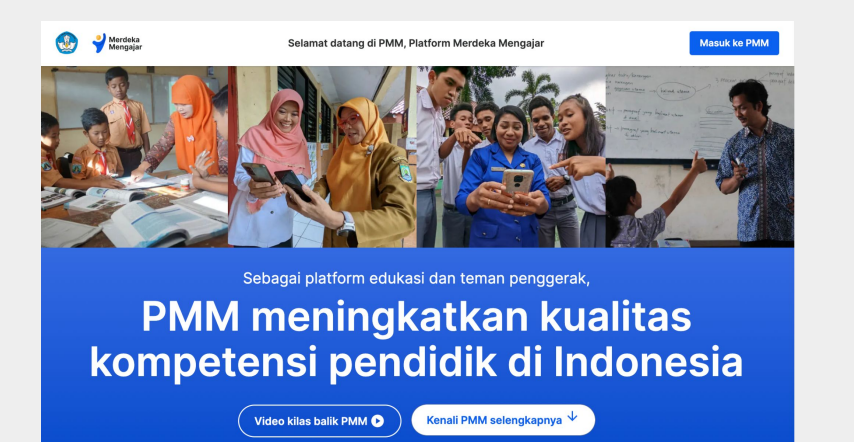

Setelah keluar, Anda akan masuk ke laman utama PMM, jika tidak terbuka masuk ke <u>https://guru.kemdikbud.go.id/</u> melalui peramban Anda

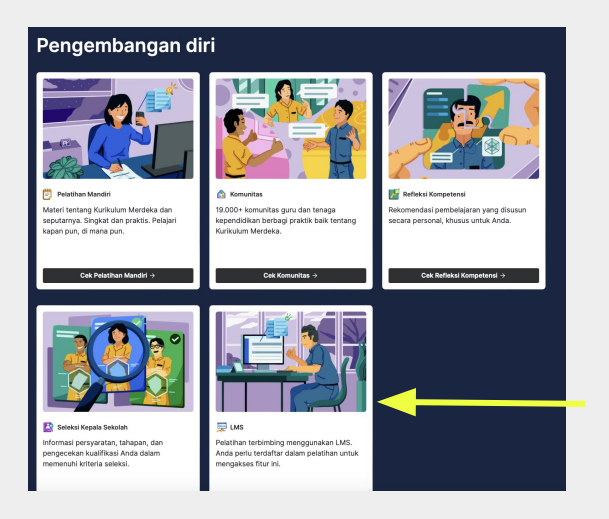

Gulir terus ke bawah, pada bagian Pengembangan Diri, klik LMS, dan lakukan login dengan cara login di awal.

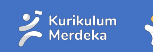

Merdeka

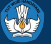

# Navigasi Modul di LMS

# **1. Tampilan Dashboard Utama**

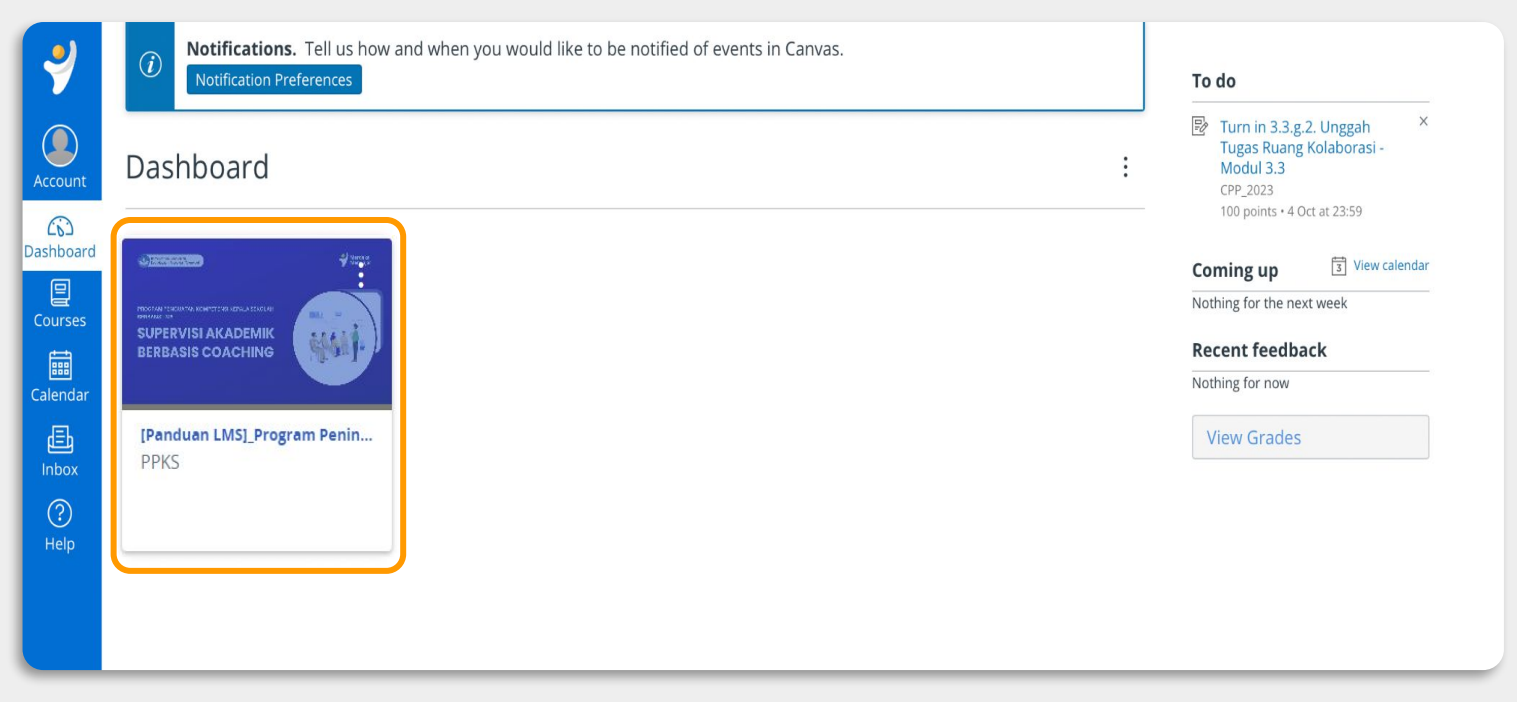

Setelah berhasil masuk, tampil *course*/kelas yang perlu diakses dalam proses program peningkatan kompetensi kepala sekolah

Ž Kurikulum Merdeka

Merdeka

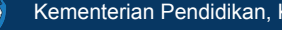

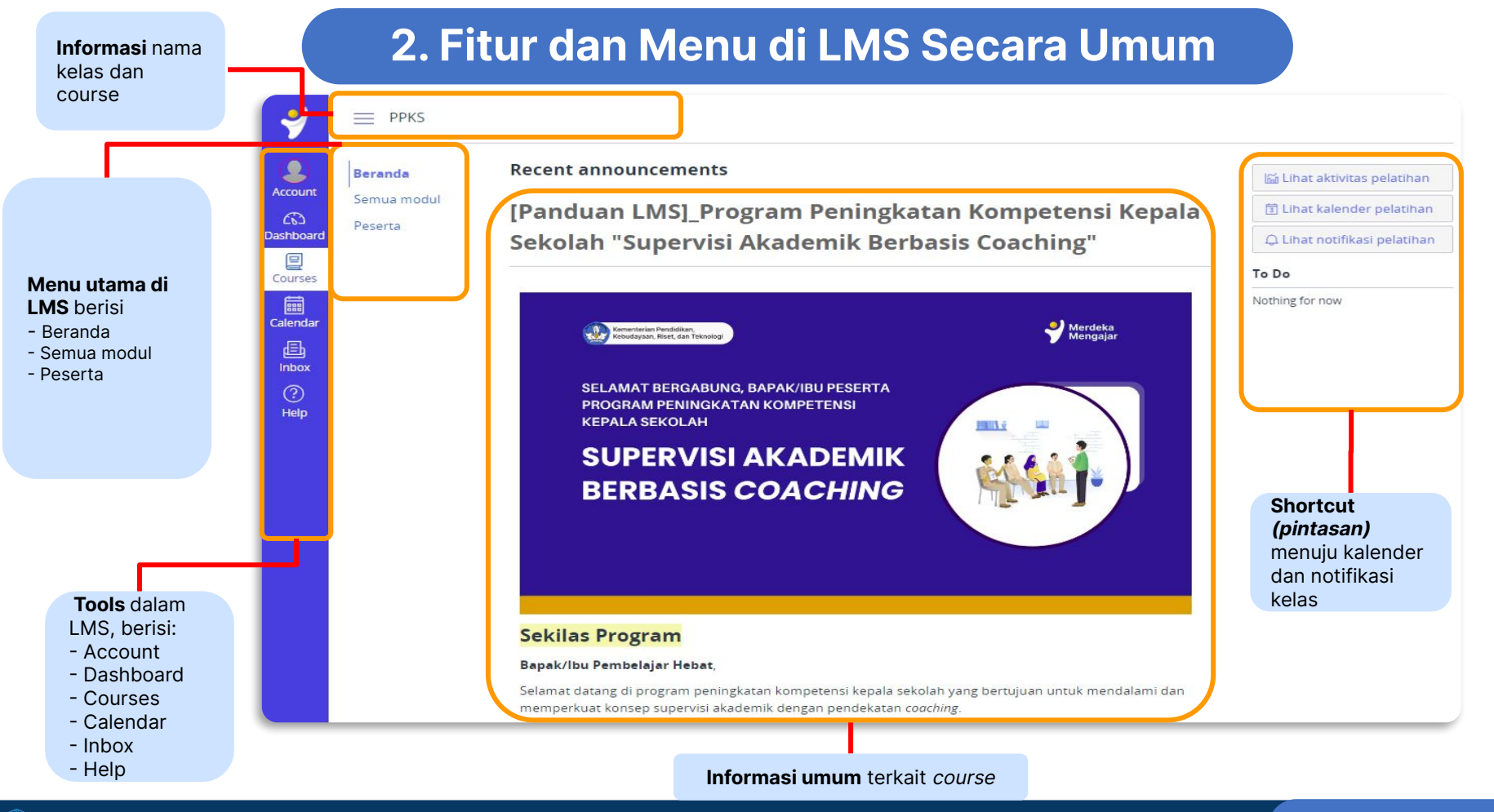

# 3. Informasi nama kelas dan course

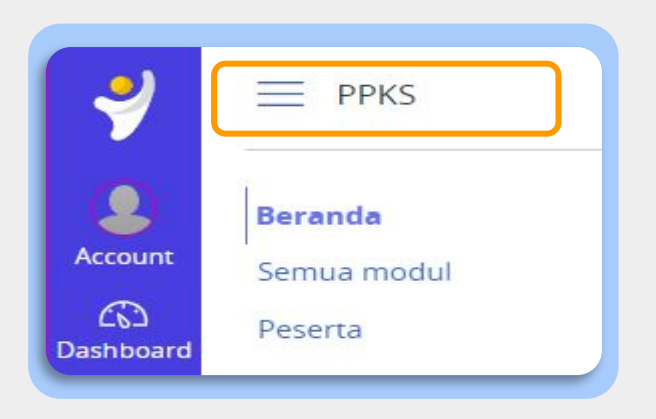

Pastikan Anda sudah masuk ke kelas yang tepat dengan melihat pada informasi di bagian kiri atas LMS.

Jika Anda masuk ke kelas yang salah, hubungi Admin Kelas atau Fasilitator Anda.

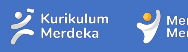

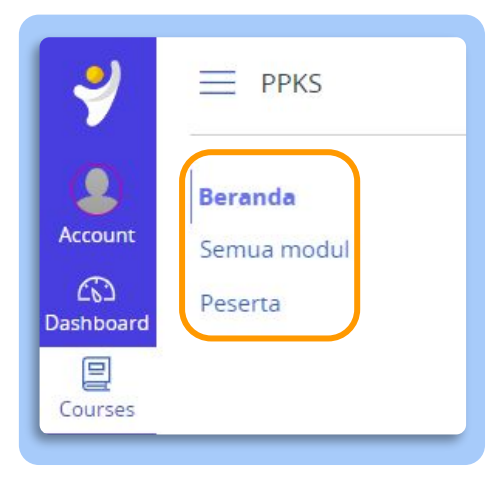

Ada beberapa Menu Utama di LMS yang bisa diakses untuk memudahkan proses belajar Anda.

- a. Beranda
- b. Semua modul
- c. Peserta

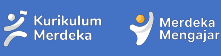

#### a. Beranda

Beranda merupakan halaman utama yang berisi informasi terkait course atau kelas anda. Pada laman home juga akan muncul pintasan dan To-Do.

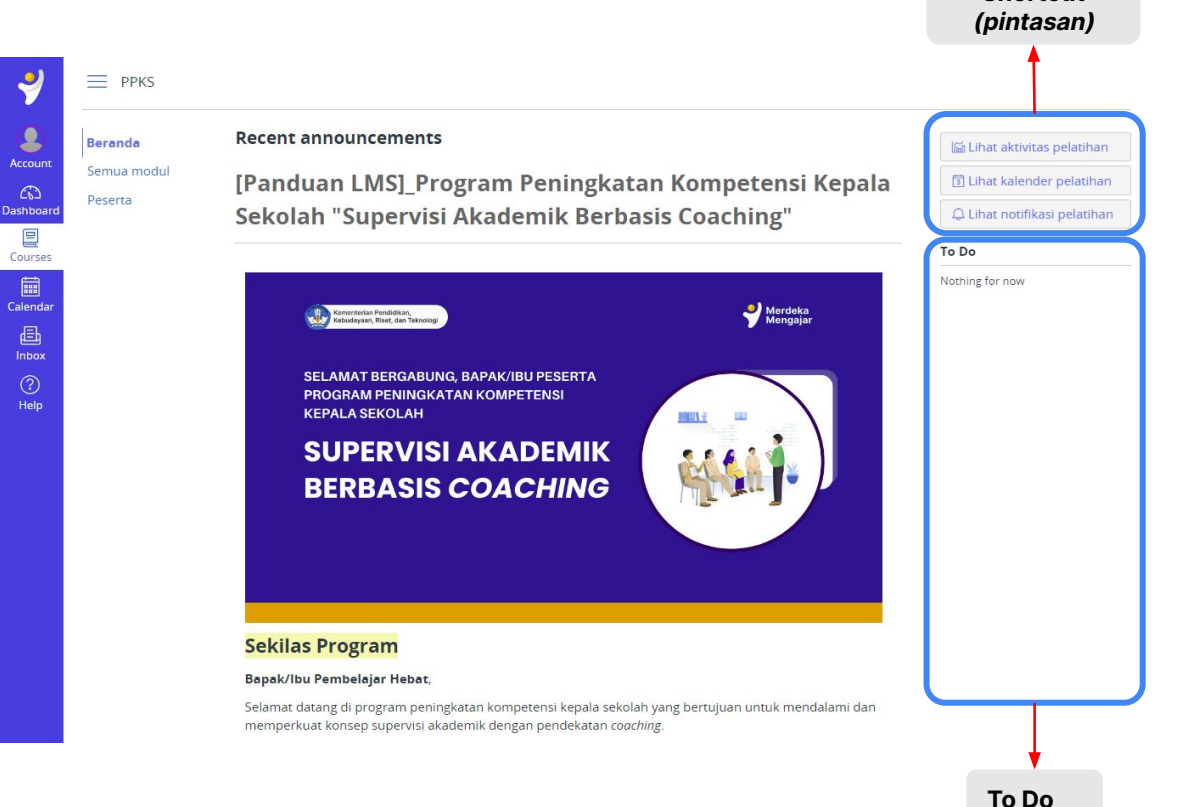

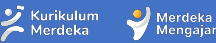

Shortcut

## b. Semua modul (1/3)

Menu Semua modul berisi modul-modul, tugas dan aktivitas yang perlu dipelajari atau dikerjakan sepanjang course berlangsung.

Caler

Anda bisa menemukan informasi-informasi penting terkait modul pada halaman ini.

| Beranda<br><b>Semua modul</b> |                                                                                   | Tutup Semua               | Export Course Content |
|-------------------------------|-----------------------------------------------------------------------------------|---------------------------|-----------------------|
| Peserta                       | <ul> <li>Panduan Pelaksanaan Program (Peserta)</li> </ul>                         |                           | Selesaikan semua 🗸 🗸  |
|                               | + Bagian 1: Konsep Dasar Coaching dan Kompetensi Coaching dalam Pendidikan (Diisi | i dengan durasi belajar u | ntuk bagian pertama)) |
|                               | 1.1 [Informasi] Pra Pembelajaran                                                  |                           |                       |
|                               | 📽 🛛 1.1.1 [Aktivitas Wajib] Cek Pemahaman Awal                                    |                           |                       |
|                               | 🖹 1.1.2 [Informasi] Refleksi Awal Pembelajaran                                    |                           |                       |
|                               | 1.1.2.a [Tugas Wajib] Refleksi 1 : Pengalaman dalam Supervisi Akademik der        | ngan Teknik Supervisi Ind | ividual               |
|                               | 🕷 🛛 1.3.2.a [Kuis Wajib] Penugasan                                                |                           |                       |
|                               | 📴 🛛 1.5.1 [Tugas Wajib] Refleksi Akhir Pembelajaran Pertanyaan Pertama            |                           |                       |
|                               |                                                                                   |                           |                       |

Bagian 2: Supervisi Akademik berbasis Coaching

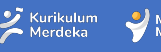

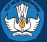

### b. Semua modul (2/3)

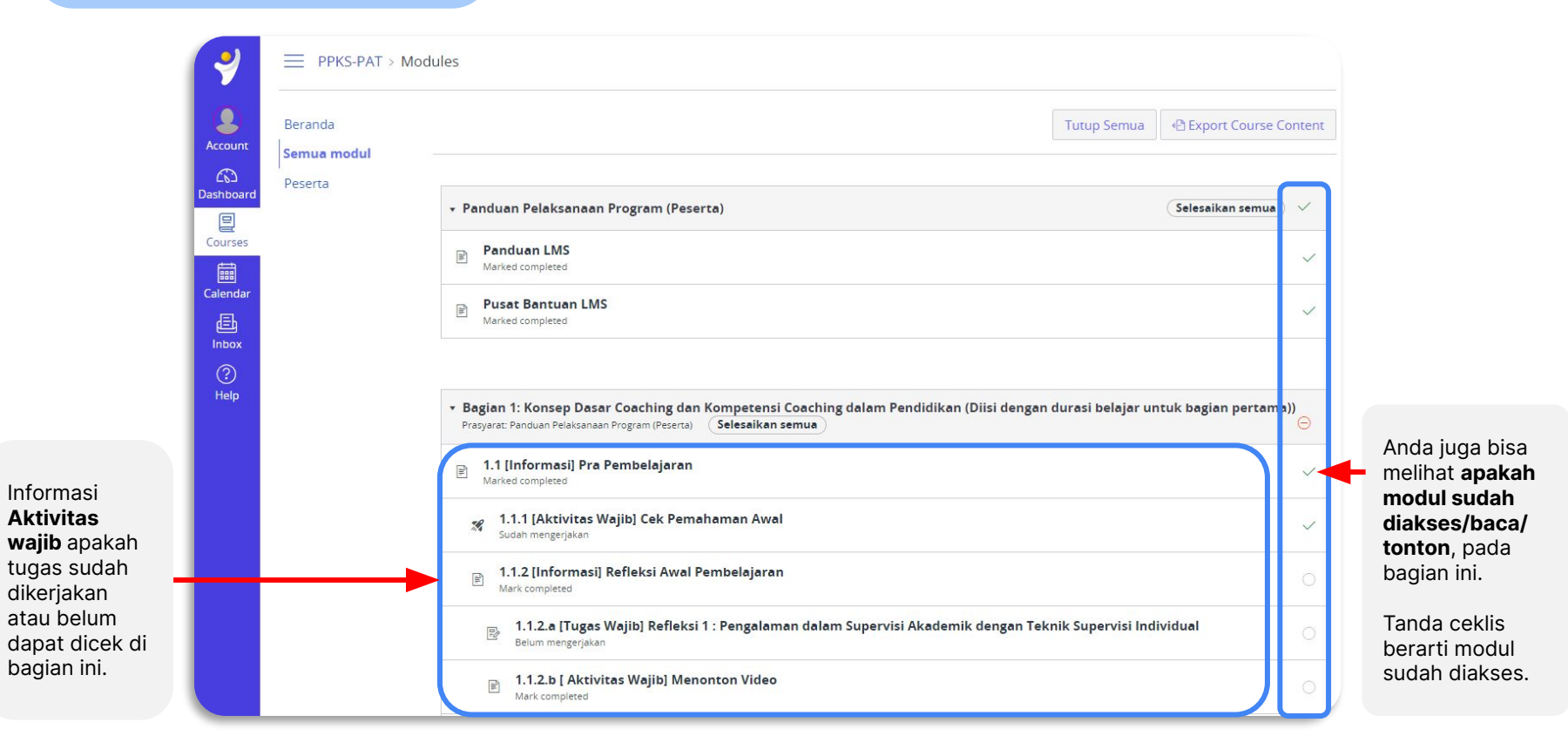

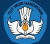

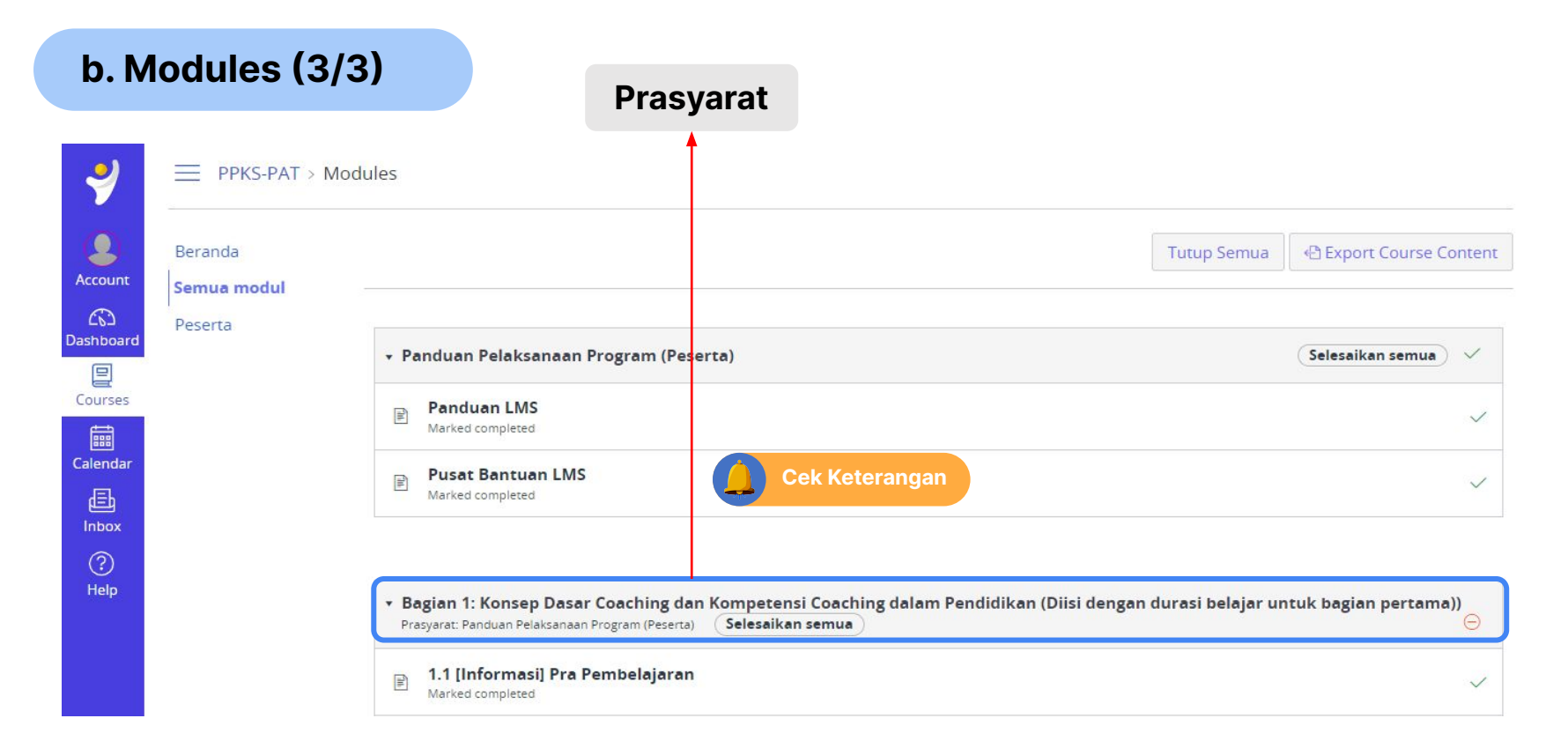

Jika Anda menemukan keterangan **Prasyarat** (syarat awal) seperti pada modul Bagian 1, itu berarti modul tidak akan bisa terbuka sebelum peserta menyelesaikan **Prasyarat** tersebut.

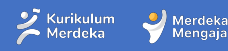

#### c. Peserta

Peserta berisi daftar orang-orang yang terdaftar di kelas Anda, fitur ini bisa digunakan ketika melakukan pencarian kelompok untuk mengerjakan tugas kelompok.

| ┦         | PPKS-PAT > Pec         | ople   |                 |                                                                                                    |
|-----------|------------------------|--------|-----------------|----------------------------------------------------------------------------------------------------|
| Account   | Beranda<br>Semua modul | -      |                 |                                                                                                    |
| Dashboard | Peserta                | Everyo | Groups          |                                                                                                    |
| Courses   |                        | Q Se   | arch people     | All roles 👻                                                                                        |
| Calendar  |                        |        |                 |                                                                                                    |
| Ē         |                        | -      | Name            | Section                                                                                            |
| (?)       |                        | 2      | ASA             | [Panduan PAT]_Program Peningkatan Kompetensi Kepala Sekolah "Supervisi Akademik Berbasis Coaching" |
| Help      |                        | 2      | IWAN.ANDRIAWAN  | [Panduan PAT]_Program Peningkatan Kompetensi Kepala Sekolah "Supervisi Akademik Berbasis Coaching" |
|           |                        |        | Trike Srihartas | [Panduan PAT]_Program Peningkatan Kompetensi Kepala Sekolah "Supervisi Akademik Berbasis Coaching" |
|           |                        |        |                 |                                                                                                    |

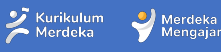

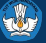

### 5. Tools dalam LMS di PMM

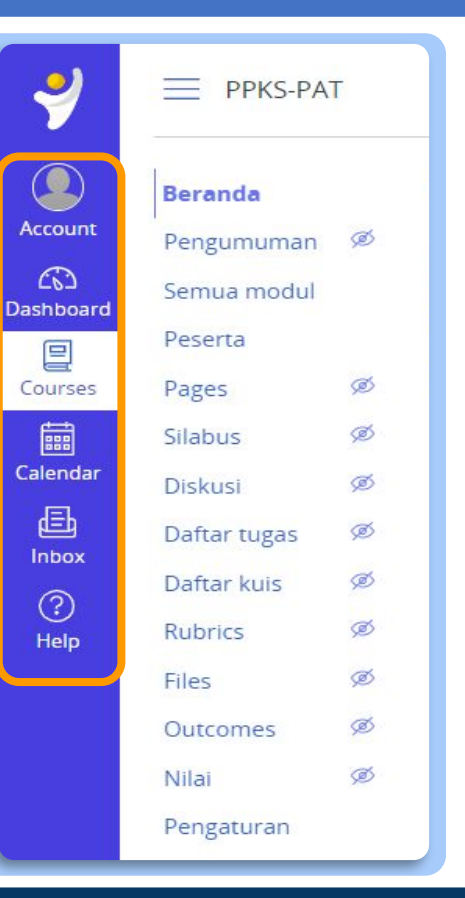

#### Tools dalam LMS, berisi:

- **a. Account**: digunakan untuk mengubah pengaturan akun, notifikasi, dan mengakses konten bersama
- **Dashboard**: halaman utama course yang sedang Anda ikuti
- **c. Courses**: halaman utama course yang sedang Anda ikuti
- **d. Calendar**: kalender kegiatan selama rangkaian pelatihan atau bimtek menggunakan LMS
- e. Inbox: pesan masuk dari rekan satu kelas atau instruktur
- f. Help: tautan ke halaman bantuan

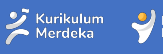

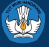

#### 6. Pintasan dan Fitur To Do

#### Pintasan di LMS dan Fitur To Do yang bisa diakses di halaman utama :

#### **1. Lihat aktivitas pelatihan** berisi pintasan pesan, diskusi atau nilai Anda di dalam LMS

#### 3. Lihat notifikasi pelatihan

Anda bisa melakukan pengaturan notifikasi (menyalakan atau mematikan notifikasi LMS) melalui pintasan ini

#### **2. Lihat kalender pelatihan** Berisi kalender sesuai dengan jadwal kelas Anda

#### 4. Fitur To Do

Fitur To Do di LMS berfungsi sebagai pengingat modul dan tugas yang perlu peserta akses atau kerjakan sebelum batas waktu yang ditentukan.

Fitur ini terletak di bagian kanan LMS dan berurut sesuai modul atau tugas yang harus diselesaikan segera.

| 🖬 Lihat aktivitas pelatihan                                                                        |
|----------------------------------------------------------------------------------------------------|
| 2 🗊 Lihat kalender pelatihan                                                                       |
| 3 🗘 Lihat notifikasi pelatihan                                                                     |
| To Do                                                                                              |
| 1.4 [ Aktivitas Wajib] Undangan menghadiri Ruang Belajar dan Latihan Bersama Fasilitator (Sinkron) |

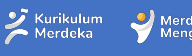

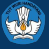

### 7. Informasi umum course

SELAMAT BERGABUNG, BAPAK/IBU PESERTA PROGRAM PENINGKATAN KOMPETENSI KEPALA SEKOLAH

#### SUPERVISI AKADEMIK BERBASIS COACHING

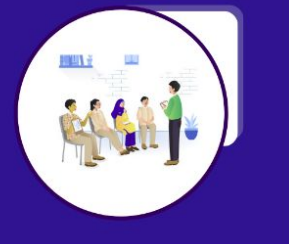

#### Sekilas Program

#### Bapak/Ibu Pembelajar Hebat,

Selamat datang di program peningkatan kompetensi kepala sekolah yang bertujuan untuk mendalami dan memperkuat konsep supervisi akademik dengan pendekatan *coaching.* 

Program Peningkatan Kompetensi Kepala Sekolah merupakan program pembelajaran yang didesain untuk membekali kepala sekolah melalui topik pembelajaran yang sesuai dengan kompetensi kepemimpinan sekolah dengan model *Cohort Based Courses* (CBCs) melalui *Learning Management System*. Program diklat ini didesain dengan skema kursus yang intensif dengan model belajar yang dilakukan bersama komunitas (peserta lainnya) selama 6 minggu dengan didampingi oleh fasilitator yang akan mendorong keterlibatan peserta pada proses diskusi dan latihan bersama.

Sejalan dengan Peraturan Direktorat Jenderal Guru dan Tenaga Kependidikan Nomor 6565/B/GT/2020 tentang Model Kompetensi dalam Pengembangan Profesi Guru, pada Pasal 5 menyatakan bahwa salah satu dari empat kompetensi yang harus dimiliki oleh kepala sekolah adalah pengembangan diri dan orang Jain. Salah satu bentuk konkrit program yang bisa dilakukan oleh Kepala Sekolah untuk mengembangkan guru-guru di satuan pendidikan yang dipimpinnya, adalah melalui supervisi akademik.

Melalui program supervisi akademik kepala sekolah melakukan pembinaan yang terencana kepada guru dalam melaksanakan proses pembelajaran yang bertujuan untuk meningkatkan kemampuan guru dalam menialankan tugas dan tanggung jawabnya, sehingga dapat meningkatkan mutu hasil belajar secara Informasi umum course berisi ringkasan isi course yang akan peserta ikuti.

Baca hingga selesai informasi umum ini sebelum mulai mengakses modul atau tugas.

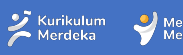

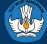

## 8. Tampilan Modul

Modul akan terlihat secara rinci dari sisi topik dan aktivitas, klik **Tutup Semua** untuk memudahkan Anda dalam navigasi per topik

| PPKS-PAT > Modu        | les                                                                                                    |                                           |  |  |  |  |  |
|------------------------|----------------------------------------------------------------------------------------------------|-------------------------------------------|--|--|--|--|--|
| Beranda<br>Semua modul | Tutup Semua                                                                                                    | <ul> <li>Export Course Content</li> </ul> |  |  |  |  |  |
| Peserta                | Panduan Pelaksanaan Program (Peserta)     Selesaikan                                                                                                    |                                           |  |  |  |  |  |
|                        | Panduan LMS<br>Mark completed                                                                                                    |                                           |  |  |  |  |  |
|                        | Pusat Bantuan LMS<br>Mark completed                                                                                                    |                                           |  |  |  |  |  |
|                        | Bagian 1: Konsep Dasar Coaching dan Kompetensi Coaching dalam Pendidikan (Diisi dengan durasi belajar un<br>Prasyarat: Panduan Pelaksanaan Program (Peserta)     Selesaikan semua | ntuk bagian pertama))<br>🔒                |  |  |  |  |  |
|                        | Mark completed                                                                                                    |                                           |  |  |  |  |  |
|                        | 1.1.1 [Aktivitas Wajib] Cek Pemahaman Awal<br>Belum mengerjakan                                                                                                    |                                           |  |  |  |  |  |
|                        | 1.1.2 [Informasi] Refleksi Awal Pembelajaran<br>Mark completed                                                                                                    |                                           |  |  |  |  |  |
|                        | 1.1.2.a [Tugas Wajib] Refleksi 1 : Pengalaman dalam Supervisi Akademik dengan Teknik Supervisi Individual<br>Belum mengerjakan                                                    |                                           |  |  |  |  |  |
|                        | I.1.2.b [ Aktivitas Wajib] Menonton Video<br>Mark completed                                                                                                    | 0                                         |  |  |  |  |  |

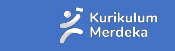

Merdeka Mengajar

## 9. Tampilan Modul

Tampilan setelah melakukan klik **Tutup Semua**, Anda bisa mengembalikan tampilan awal dengan klik <u>Lihat Semua.</u>

Jika ingin membuka rincian satu topik saja, <u>klik langsung topik</u> tersebut

Apabila di Bagian Modul terdapat gambar gembok yang terkunci seperti ini berarti peserta wajib menuntaskan prasyarat untuk bisa mengakses modul selanjutnya

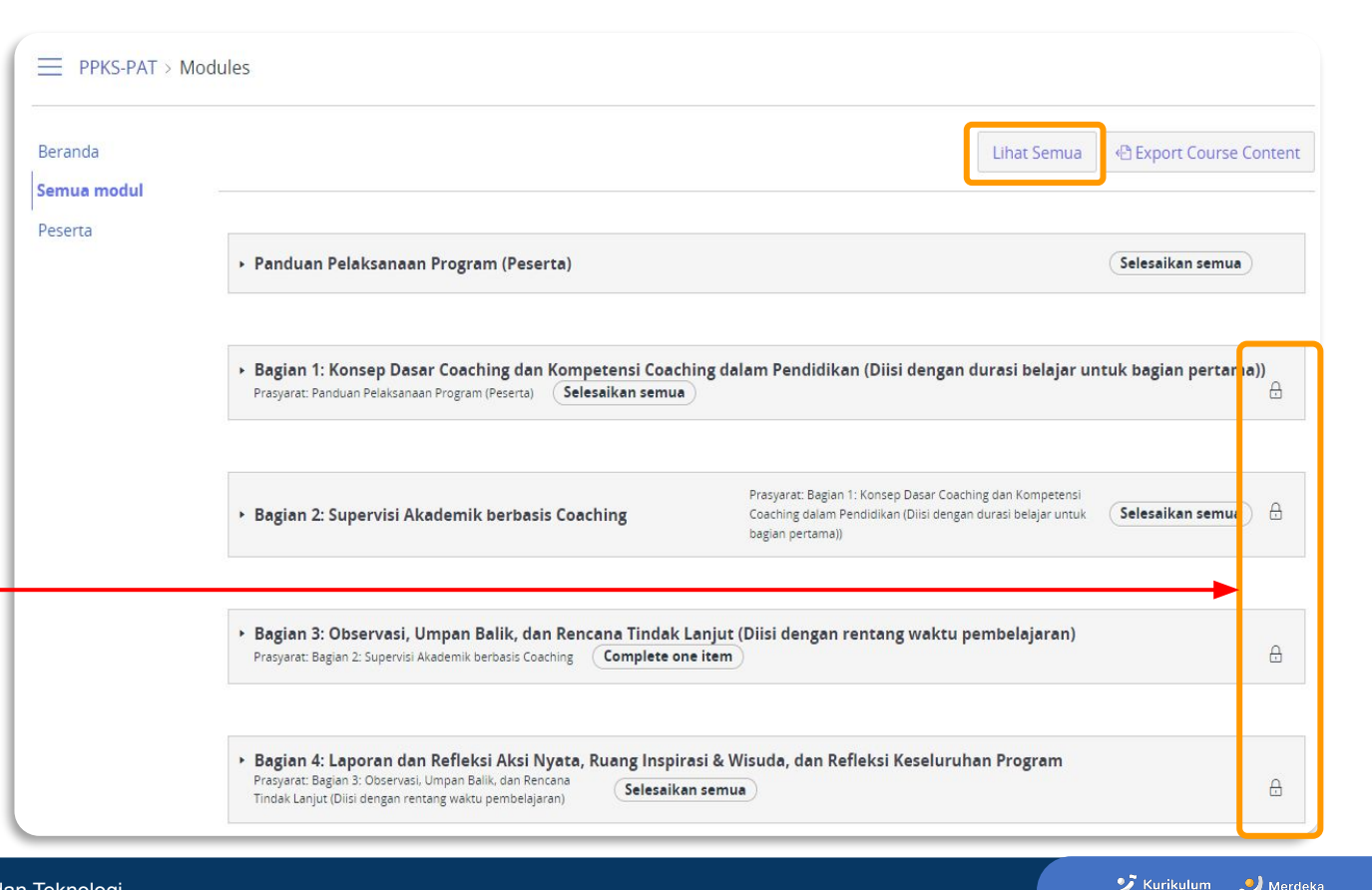

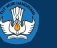

## 10. Masuk ke Aktivitas

| 3eranda<br>Semua modul |                                                                                                    | Tutup Semua                       | Export Course Conte   |  |  |  |  |
|------------------------|----------------------------------------------------------------------------------------------------|-----------------------------------|-----------------------|--|--|--|--|
| <sup>o</sup> eserta    |                                                                                                    |                                   |                       |  |  |  |  |
|                        | <ul> <li>Panduan Pelaksanaan Program (Peserta)</li> </ul>                                                                                                    |                                   | Selesalkan semua      |  |  |  |  |
|                        |                                                                                                    |                                   |                       |  |  |  |  |
|                        | <ul> <li>Bagian 1: Konsep Dasar Coaching dan Kompetensi Coaching dalam Pendidika</li> </ul>                                                                                                    | an (Diisi dengan durasi belajar u | ntuk bagian pertama)) |  |  |  |  |
|                        | • Bagian 1. Konsep Dasar Coaching dan Kompetensi Coaching dalam Pendidikan (Diisi dengan durasi belajar untuk bagian pertama))                                                                                                    |                                   |                       |  |  |  |  |
|                        |                                                                                                    |                                   |                       |  |  |  |  |
|                        | 🖻 1.1 [Informasi] Pra Pembelajaran                                                                                                    |                                   |                       |  |  |  |  |
|                        | <ul> <li>B 1.1 [Informasi] Pra Pembelajaran</li> <li>1.1.1 [Aktivitas Wajib] Cek Pemahaman Awal</li> </ul>                                                                                                    |                                   |                       |  |  |  |  |
|                        | <ul> <li>1.1 [Informasi] Pra Pembelajaran</li> <li>1.1.1 [Aktivitas Wajib] Cek Pemahaman Awal</li> <li>1.1.2 [Informasi] Refleksi Awal Pembelajaran</li> </ul>                                                                                                    |                                   |                       |  |  |  |  |
|                        | <ul> <li>1.1 [Informasi] Pra Pembelajaran</li> <li>1.1.1 [Aktivitas Wajib] Cek Pemahaman Awal</li> <li>1.1.2 [Informasi] Refleksi Awal Pembelajaran</li> <li>1.1.2.a [Tugas Wajib] Refleksi 1 : Pengalaman dalam Supervisi Akader</li> </ul>                                         | mik dengan Teknik Supervisi Ind   | lividual              |  |  |  |  |
|                        | <ul> <li>1.1 [Informasi] Pra Pembelajaran</li> <li>1.1.1 [Aktivitas Wajib] Cek Pemahaman Awal</li> <li>1.1.2 [Informasi] Refleksi Awal Pembelajaran</li> <li>1.1.2.a [Tugas Wajib] Refleksi 1 : Pengalaman dalam Supervisi Akaden</li> <li>1.3.2.a [Kuis Wajib] Penugasan</li> </ul> | mik dengan Teknik Supervisi Ind   | lividual              |  |  |  |  |

#### Klik salah satu aktivitas untuk mulai pembelajaran

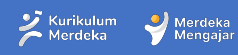

# **11. Tampilan Aktivitas**

#### Bapak/Ibu pemelajar,

Selamat datang di modul **Supervisi Akademik berbasis Cogching**, Bapak/Ibu akan mempelajari modul bagian pertama yang membahas tentang coaching secara umum, coaching dalam konteks pendidikan, dan alur coaching TIRTA. Pembelajaran akan dilakukan melalui beberapa metode, seperti refleksi, diskusi dengan fasilitator, belajar mandiri melalui menonton video, dan membaca artikel.

Pada akhir pembelajaran, Bapak/Ibu akan mempraktikkan apa yang telah dipelajari sebelumnya dalam sesi percakapan coaching dengan rekan sejawat. Keterlibatan Bapak/lbu secara aktif akan sangat berpengaruh pada keberhasilan Bapak/lbu dalam pelatihan ini. Semakin Bapak/lbu terlibat aktif berinteraksi dengan rekan Bapak/lbu dan fasilitator, semakin besar kesempatan Bapak/lbu untuk memahami esensi dari materi-materi dalam modul ini.

Bapak/Ibu dapat menekan tombol "Marks as done" untuk menyelesaikan bagian ini. Kemudian sila menekan tombol "Selanjutnya" untuk mulai mengecek pemahaman awal Bapak/Ibu materi tersebut.

<u>Sebelumnya</u>

#### Sebelumnya

Selanjutnya 🕨 O Mark as done

<u>Selanjutnya</u>

#### Digunakan untuk melanjutkan ke aktivitas berikutnya

Digunakan untuk kembali ke aktivitas sebelumnya

Tekan tombol "Mark as done" untuk menandakan bahwa Anda telah menyelesaikan bagian ini. Kemudian silahkan menekan tombol "**Selanjutnya**" untuk melanjutkan bagian modul berikutnya

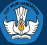

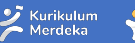

# 12. Tombol dan Navigasi lainnya di LMS

| Mulai                             | Tombol untuk memulai aktivitas                     |
|-----------------------------------|----------------------------------------------------|
| ⊘ Done                            | Tombol penanda sudah menekan tombol OMark as done  |
| Kumpulkan                         | Tombol untuk mengumpulkan tugas                    |
| Kerjakan tugas                    | Tombol untuk mengerjakan tugas                     |
| Kerjakan lagi                     | Tombol untuk mengerjakan tugas untuk kedua kalinya |
| Kumpulkan tugas                   | Tombol untuk mengumpulkan tugas                    |
| ▶ Petunjuk Pengerjaan             | Tombol untuk menonton video petunjuk pengerjaan    |
| Questions<br>⑦ Soal 1<br>⑦ Soal 2 | Navigasi soal pada tugas quiz                      |

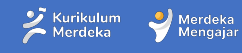

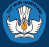

# 01 Mengatur Menu Publish Modul

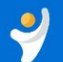

68 Student view

S Edit

Published

Beranda View all pages Account ø Pengumuman (0) Semua modul 4.6 [Informasi Wajib] Unduh Sertifikat Dashboard Peserta 旦 ø Pages Selamat Bapak/Ibu Pemelajar Courses 贏 Silabus Ø Bapak/Ibu telah menyelesaikan seluruh rangkaian proses pembelajaran dan aktivitas. Sebagai bentuk apresiasi kami, Bapak/Ibu ang dinyatakan lulus mengikuti program ini dapat mengunduh sertifikat melalui tautan berikut. Calendar Ø Diskusi Ð Ø 1. Jika tombol Daftar tugas Inbox **Published berwarna** Ø Daftar kuis Tautan Sertifikat ? hijau, artinya pages / ø **Rubrics** halaman tersebut bisa Help 2. Ketika tombol Published Sebelumnya dilihat oleh peserta ø Files berwarna hijau di-klik, warnanya berubah menjadi Ø Outcomes abu-abu, artinya pages / Ø Nilai halaman tersebut tidak bisa dilihat oleh peserta Pengaturan 15 Feb 2024 4.6 [Informasi Wajib] Unduh Sertifikat 26 Jan 2024

By ASA

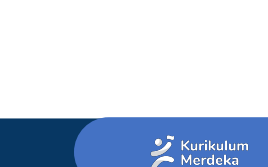

Merdeka

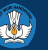

# 02 Pengaturan Prerequisite (Prasyarat)

| 2         |                             | Modules | 5                                                                                           | ∂ Student view |                               |
|-----------|-----------------------------|---------|---------------------------------------------------------------------------------------------|----------------|-------------------------------|
| Account   | Beranda<br>Pengumuman       | ø       | Tutup Semua View progress Export Course Content                                             | + Module       | 1. Pilih <b>Semua modul</b> , |
| Dashboard | Peserta                     |         | ii • Bahan Materi Fasilitator Selesaikan semua                                              | )0 + :         | modul                         |
| Courses   | Pages<br>Silabus            | ø       | Informasi] Panduan Program Prototipe Penguatan Kompetensi Kepala Sekolah<br>Mark completed  | <b>O</b> :     |                               |
| Calendar  | Diskusi                     | ø       | 🗄 🖻 Dokumen Pendukung Program                                                               | <b>O</b> :     | -                             |
| Inbox     | Daftar tugas<br>Daftar kuis | ø       | III Bacaan Wajib]_Panduan Program Prototipe Penguatan Kompetensi Kepala Sekolah             | •              |                               |
| Help      | Rubrics<br>Files            | ø<br>ø  | Bacaan Wajib]_Panduan Penggunaan LMS untuk Fasilitator dan Administrator     Mark completed | 0 :            | -                             |
|           | Outcomes<br>Nilai           | Ø<br>Ø  | Bacaan Wajib]_Panduan Pelaksanaan Sesi Sinkron Mark completed                               | <b>0</b> :     |                               |
|           | Pengaturan                  |         | [Bacaan Wajib]_Materi Sesi Fasilitasi (Tahap1)           Mark completed                     | •              |                               |
|           |                             |         | III         IRefleksi Wajib]_Pendalaman Materi           Belum mengerjakan                  | <b>o</b> :     |                               |
|           |                             |         |                                                                                             |                |                               |

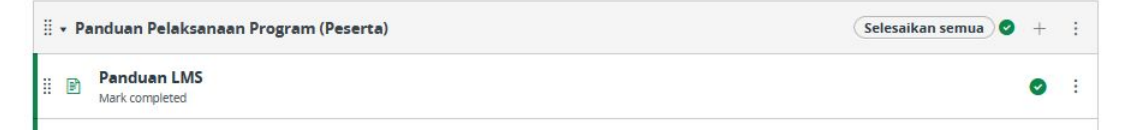

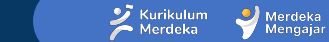

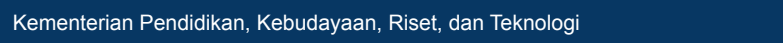

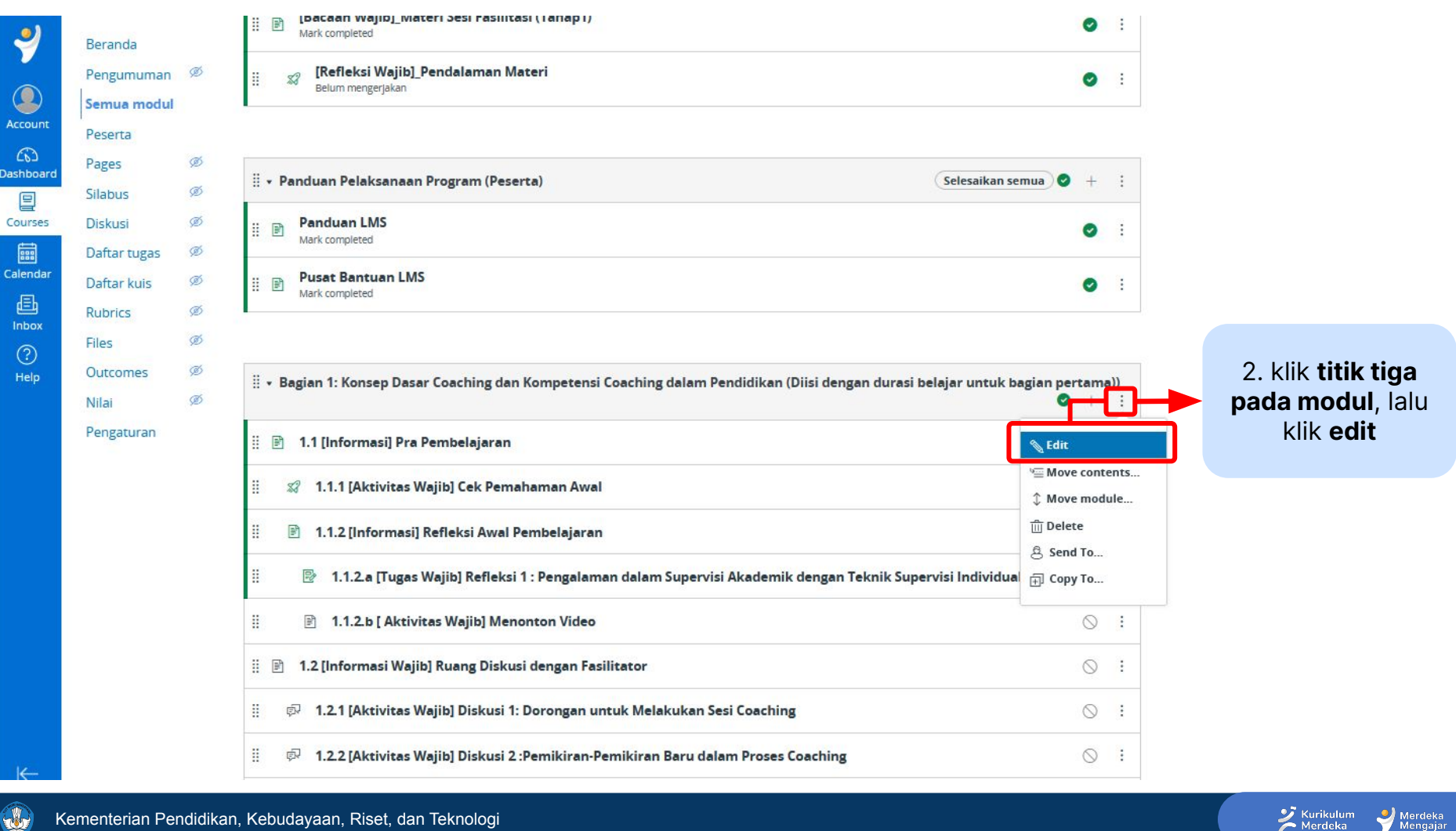

Merdeka

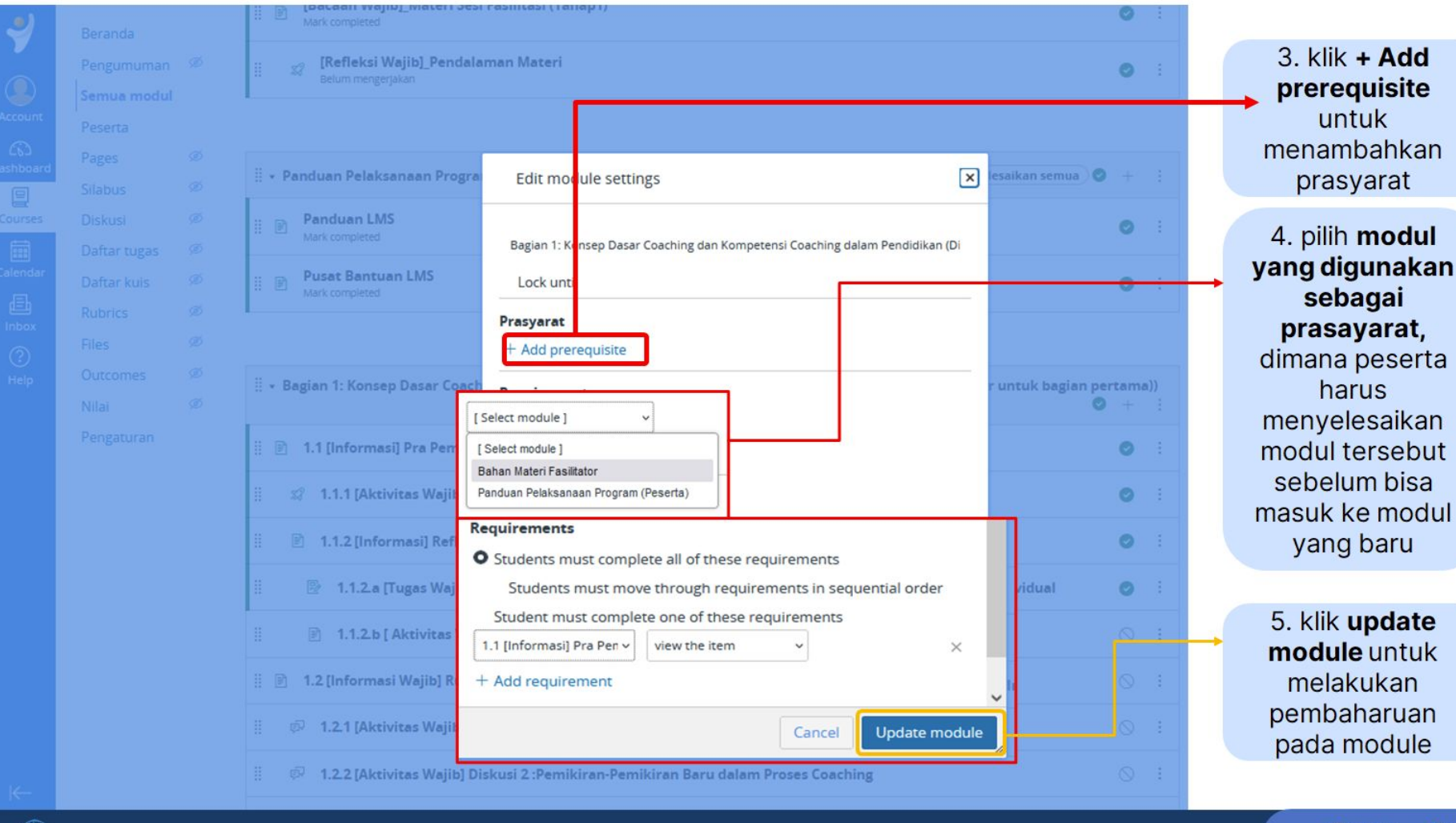

Kementerian Pendidikan, Kebudayaan, Riset, dan Teknologi

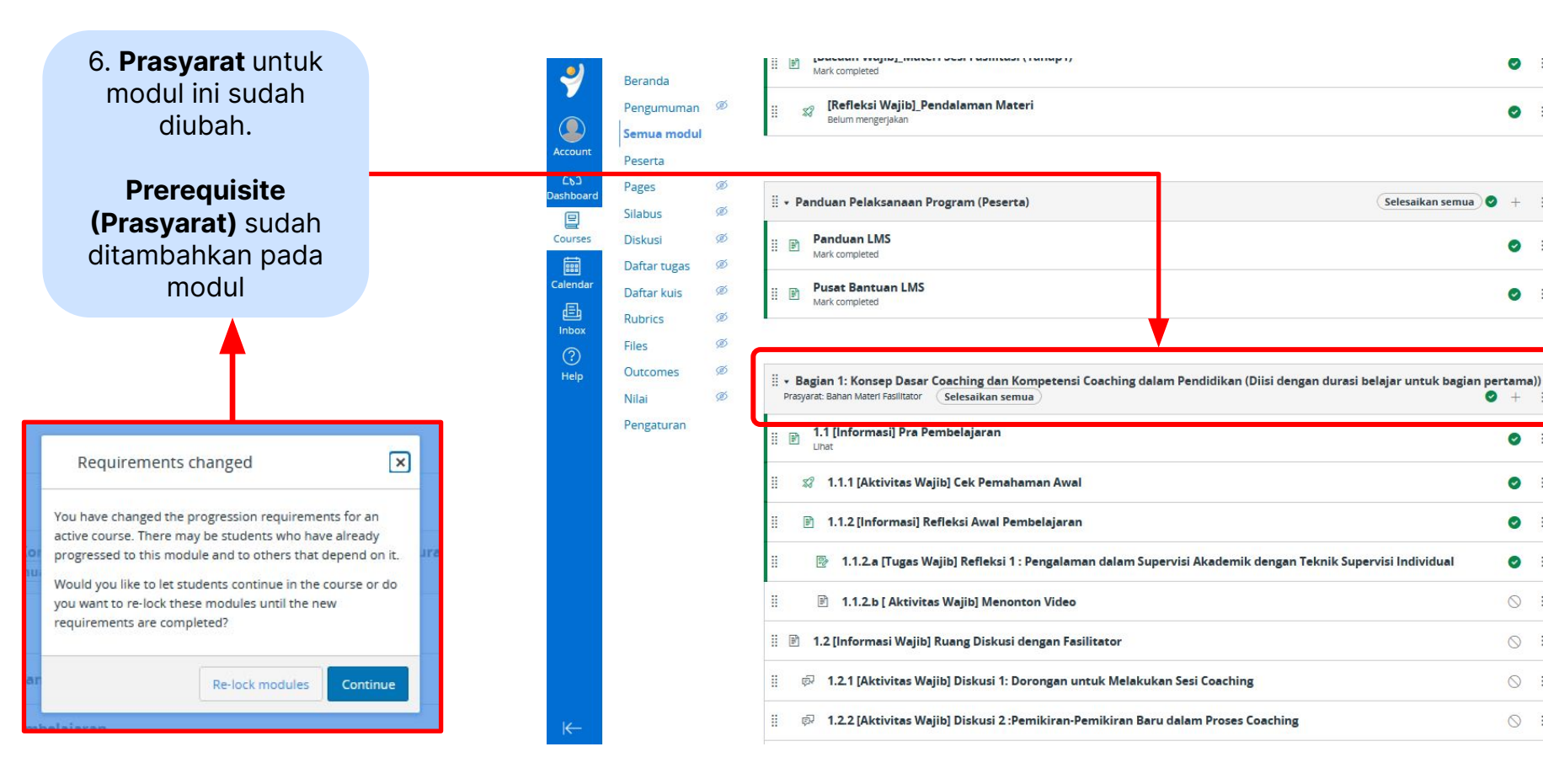

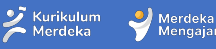

0 :

0 :

0 :

# **03** Mengatur Penambahan Attempt pada Kuis/Tugas

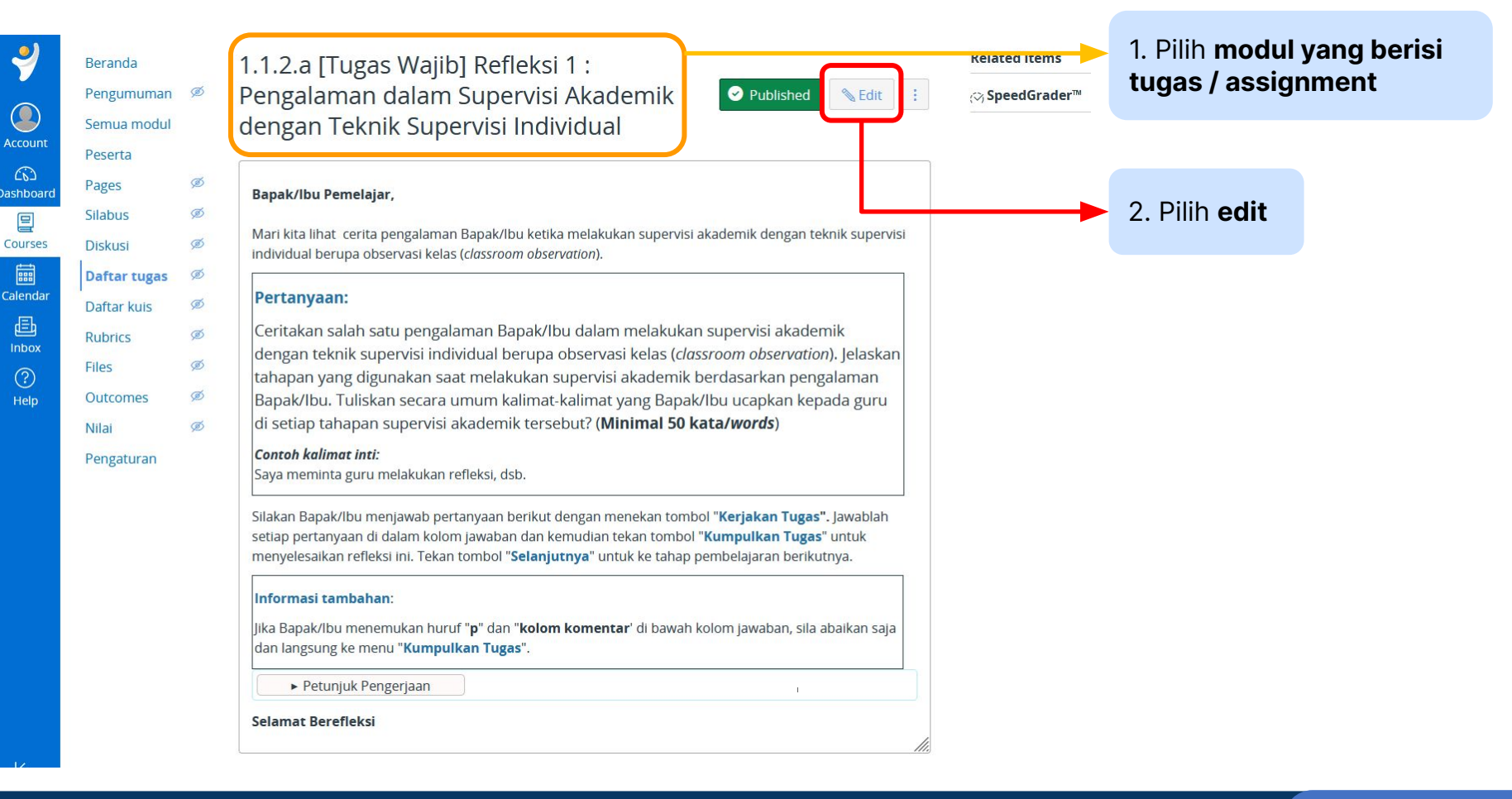

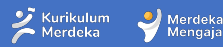

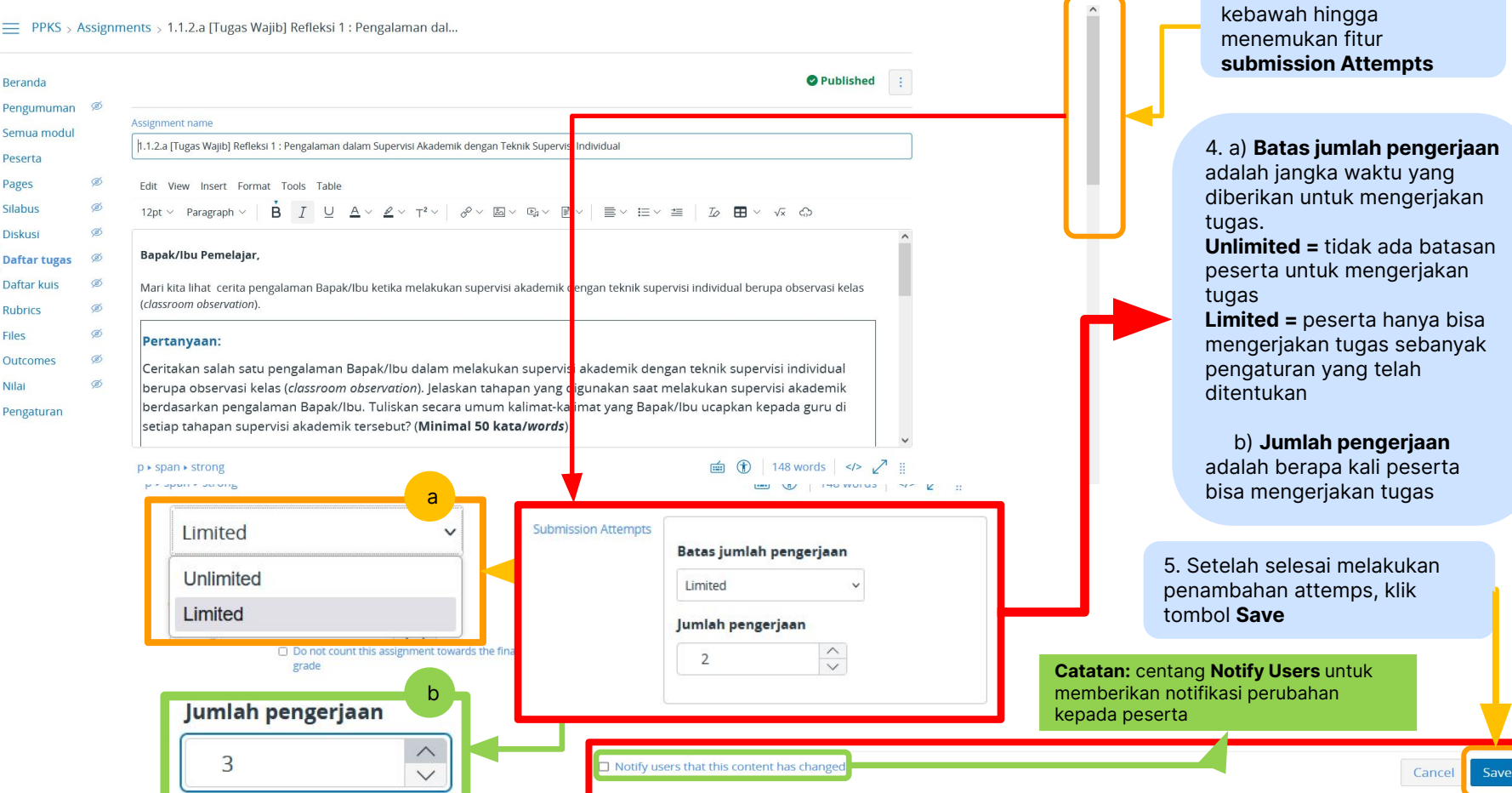

ジ Kurikulum 🍝 Merdeka

Merdeka

3. Gulirkan halaman

9

Account

Dashboard

Courses

Calenda

Ð

Inbox

Help

Files

Nilai

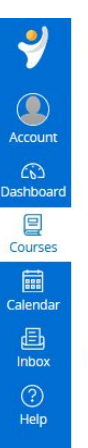

6ð Student view

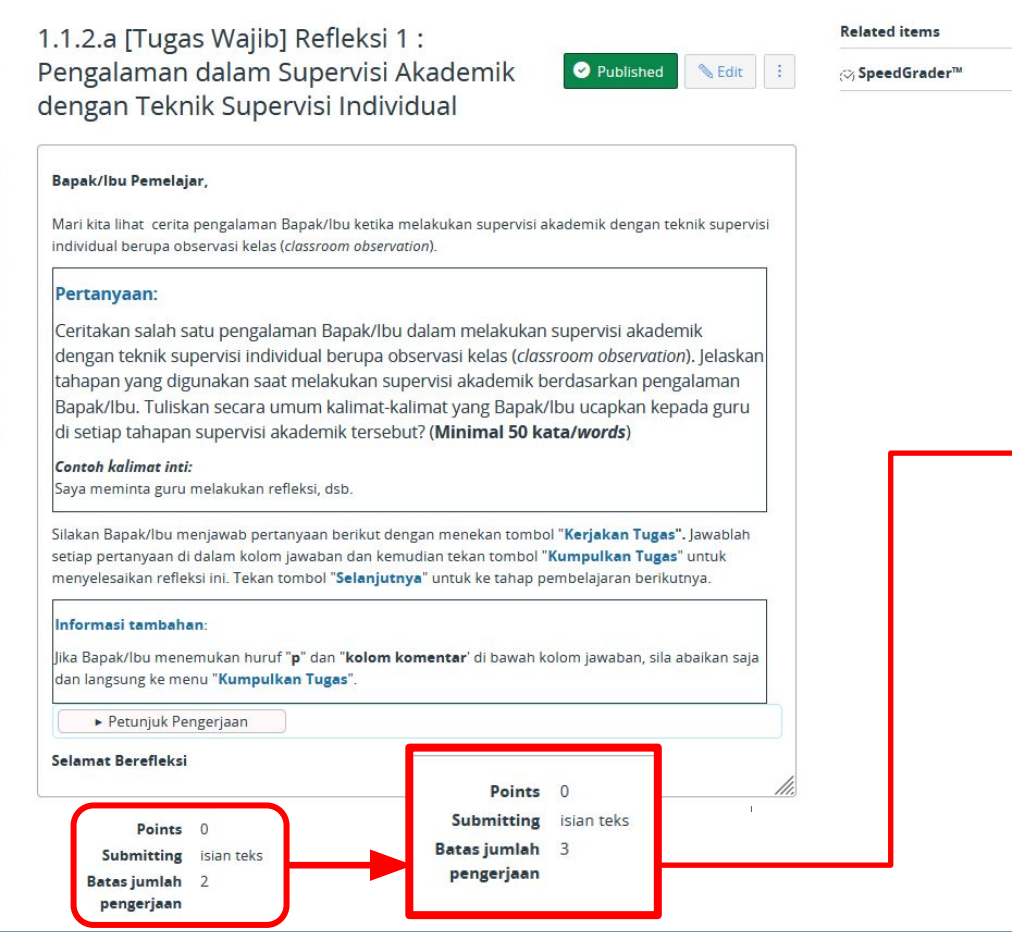

6. Attempt / Batas jumlah
pengerjaan
sudah bertambah

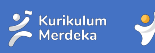

Merdeka

# 04 Melihat Rekap Tugas yang Dibuat oleh Peserta

## Langkah melihat rekap tugas/assignment peserta

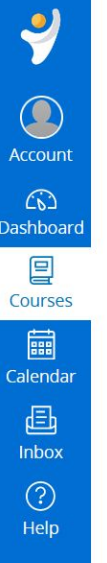

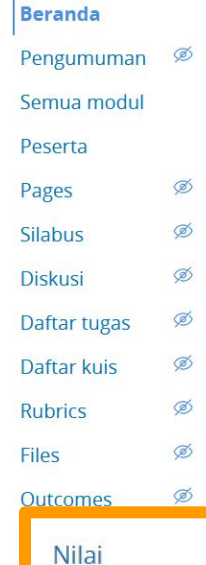

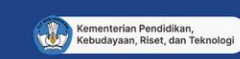

SELAMAT BERGABUNG, BAPAK/IBU PESERTA PROGRAM PENINGKATAN KOMPETENSI KEPALA SEKOLAH

## SUPERVISI AKADEMIK BERBASIS COACHING

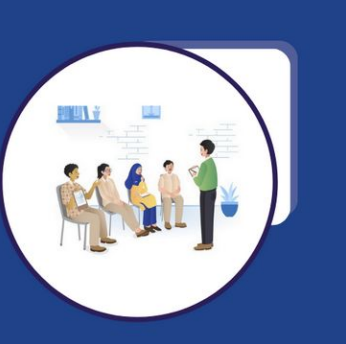

Merdeka

Mengaiar

 Image: Lihat aktivitas pelatihan

 ③ Course setup checklist

 Image: Registration of the setup of the setup checklist

 Image: Registration of the setup of the setup of the set

#### Yang harus dilakukan

Grade 1.1.2.a [Tugas Wajib] Refleksi 1 : Pengalaman dalam Supervisi Akademik dengan Teknik Supervisi Individual

0 points • No due date

Coming up

3 View calendar

X

Nothing for the next week

1. Klik tombol Nilai untuk melihat rekap tugas/assignment yang dibuat oleh peserta

Sekilas Program

#### Bapak/lbu Pembelajar Hebat,

Selamat datang di program peningkatan kompetensi kepala sekolah yang bertujuan untuk mendalami dan memperkuat konsep supervisi akademik dengan pendekatan *coaching*.

Program Peningkatan Kompetensi Kepala Sekolah merupakan program pembelajaran yang didesain untuk membekali kepala sekolah melalui topik pembelajaran yang sesuai dengan kompetensi kepemimpinan sekolah dengan model *Cohort Based Courses* (CBCs) melalui *Learning Management System*. Program diklat ini didesain dengan skema kursus yang intensif dengan model belajar yang dilakukan bersama komunitas

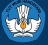

K

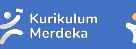

Merdeka

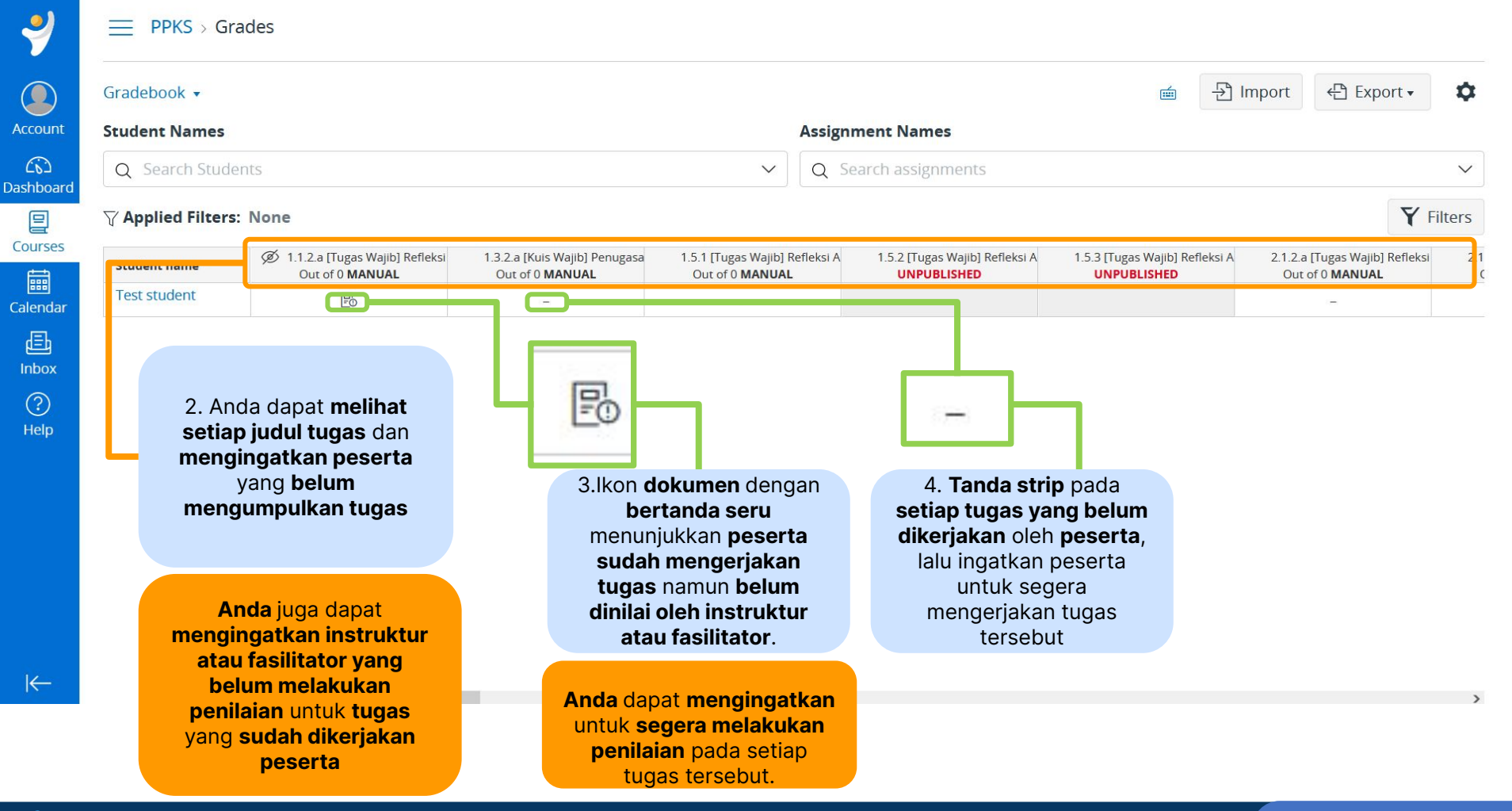

🛛 🚧 Kurikulum 🛛 💙 Merdeka Merdeka

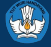

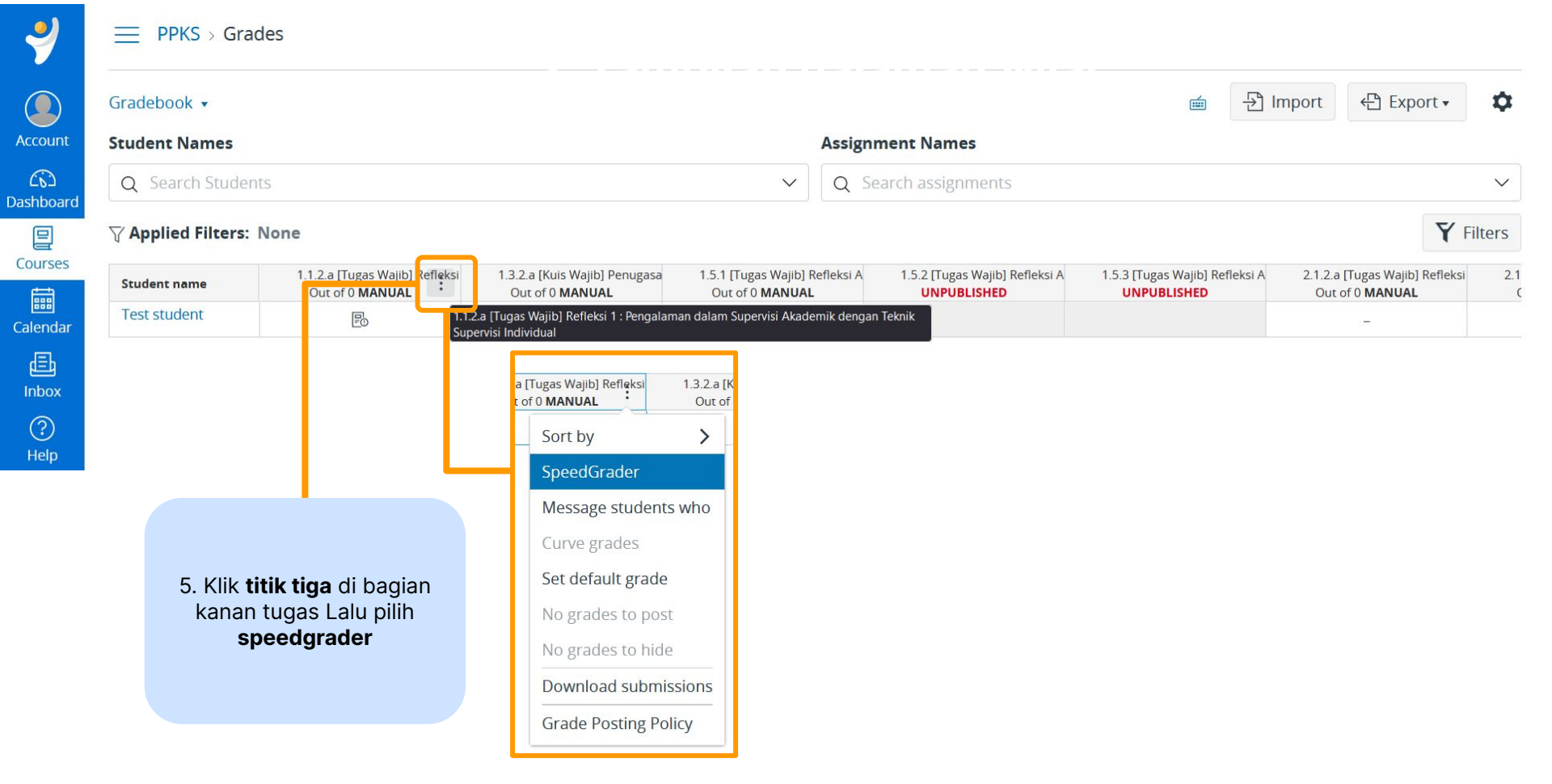

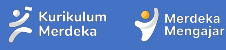

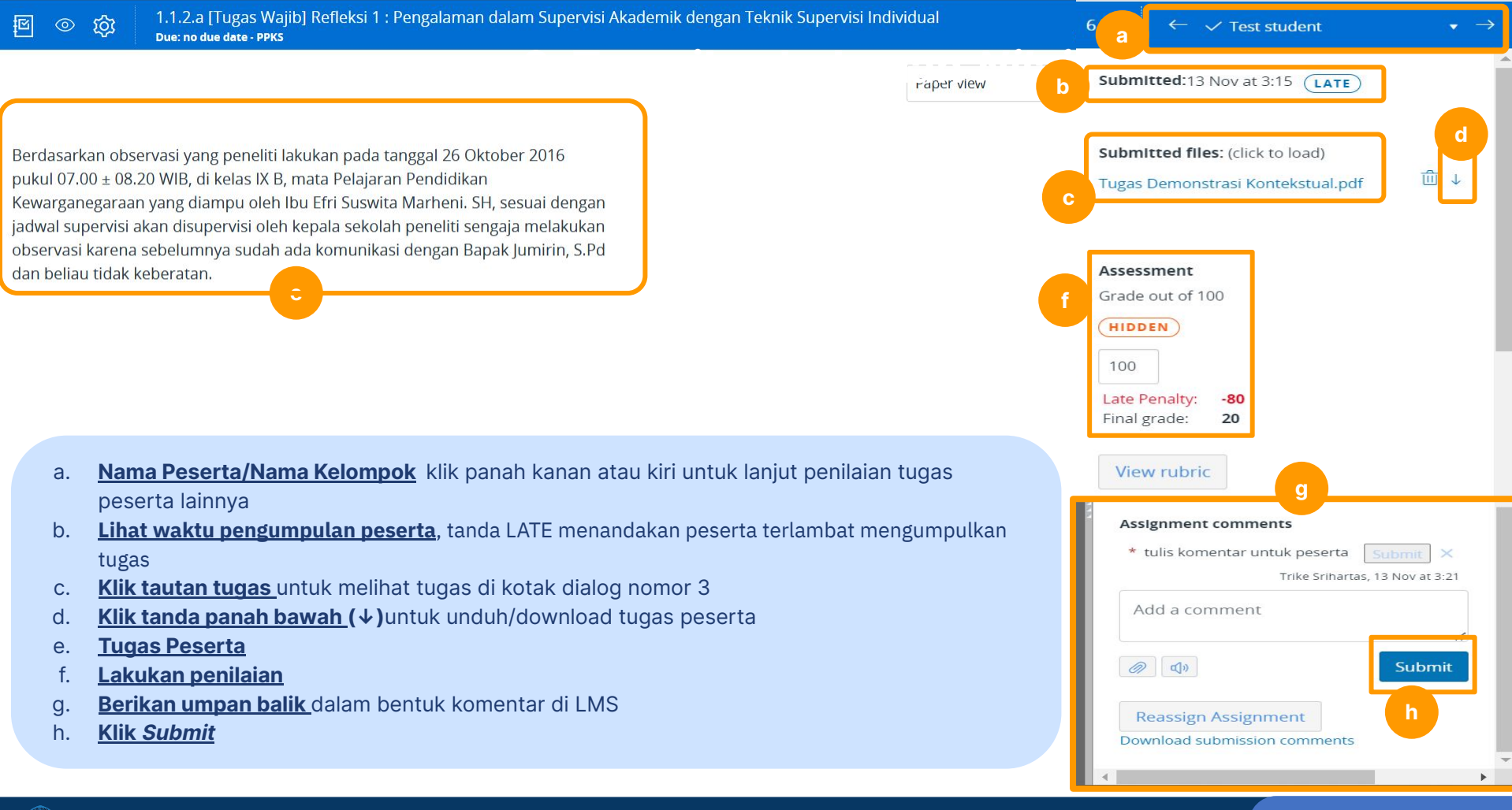

# **05** Mengedit Informasi dan Memasukan Tautan

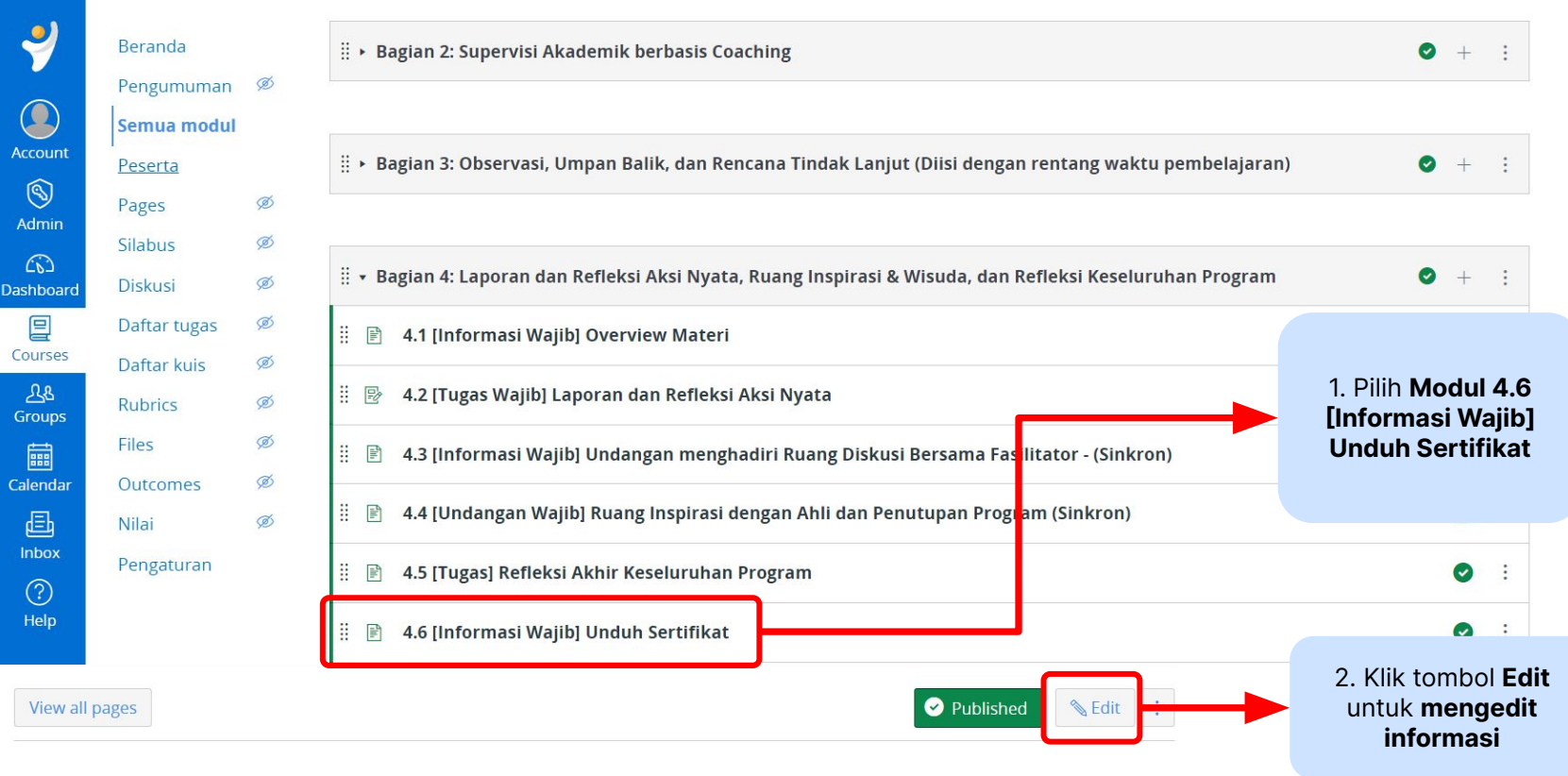

## 4.6 [Informasi Wajib] Unduh Sertifikat

Selamat Bapak/Ibu Pemelajar

Bapak/lbu telah menyelesaikan seluruh rangkaian proses pembelajaran dan aktivitas. Sebagai bentuk apresiasi kami, Bapak/lbu yang dinyatakan lulus mengikuti program ini dapat mengunduh sertifikat melalui tautan berikut.

|                                | Develo                                                                              |                                 | Page title                                                                                                    |                                                                                                    |                                            |         |
|--------------------------------|-------------------------------------------------------------------------------------|---------------------------------|----------------------------------------------------------------------------------------------------|----------------------------------------------------------------------------------------------------|--------------------------------------------|---------|
| 7                              | Beranda                                                                             | đ                               | 4.6 [Informasi Wajib] Und                                                                                                    | nduh Sertifikat                                                                                                    |                                            |         |
| Account<br>Courses<br>Calendar | Pengumuman<br>Semua modul<br>Peserta<br>Pages<br>Silabus<br>Diskusi<br>Daftar tug s | Ø<br>Ø<br>Ø<br>Ø<br>Ø           | Edit View Insert For<br>12pt ~ Paragraph ~<br>Selamat Bapak/Ibu Pe<br>Bapak/Ibu telah meny<br>dinyatakan lulus men<br>Selamat Bapak/Ibu Pe | permat       Tools       Table                                                                                                    | √x ເວີ<br>ık/lbu yang                      |         |
| 重<br>Inbox                     | Rubrics                                                                             | Ø                               | Bapak/Ibu telah meny                                                                                                    | ivelesaikan seluruh rangkaian proses pembelaiaran dan aktivitas pada Program Peningkatan Kompe                                                                           | tensi Kepala                               |         |
| ?                              | Files                                                                               | Ø                               | Sekolah "Supervisi A<br>dapat mengunduh se                                                                                                 | <b>Akademik Berbasis Coaching</b> . <u>Sebagai bentuk apresiasi kami</u> , <u>Bapak/lbu</u> yang <u>dinyatakan</u> lulus <u>men</u><br>ertifikat melalui tautan berikut. | <u>gikuti</u> program <u>ini</u>           |         |
| Help                           | Outcomes                                                                            | Ø                               |                                                                                                    |                                                                                                    |                                            |         |
|                                | Nilai<br>Pengaturan                                                                 | Ø                               | р                                                                                                    | i 34                                                                                                    | words                                      |         |
|                                | 3. Edit pada ko<br>untuk menamb<br>informas                                         | <b>otak ini</b><br>bahkan<br>i. | Options                                                                                                    | Users allowed to edit this page Only teachers Add to student to-do                                                                                                    |                                            |         |
| K                              |                                                                                     |                                 | Notify users that this co                                                                                                    | content has changed                                                                                                    | Cancel Sav                                 | e       |
| ا_                             | Kementerian Pendidik                                                                | an, Kebuda                      | yaan, Riset, dan Teknolog                                                                                                    | ogi                                                                                                    | 🏏 Kurikulum 🛛 学 Merdek<br>Merdeka 🛛 Vengaj | a<br>ar |

#### 4.6 [Informasi Wajib] Unduh Sertifikat

~

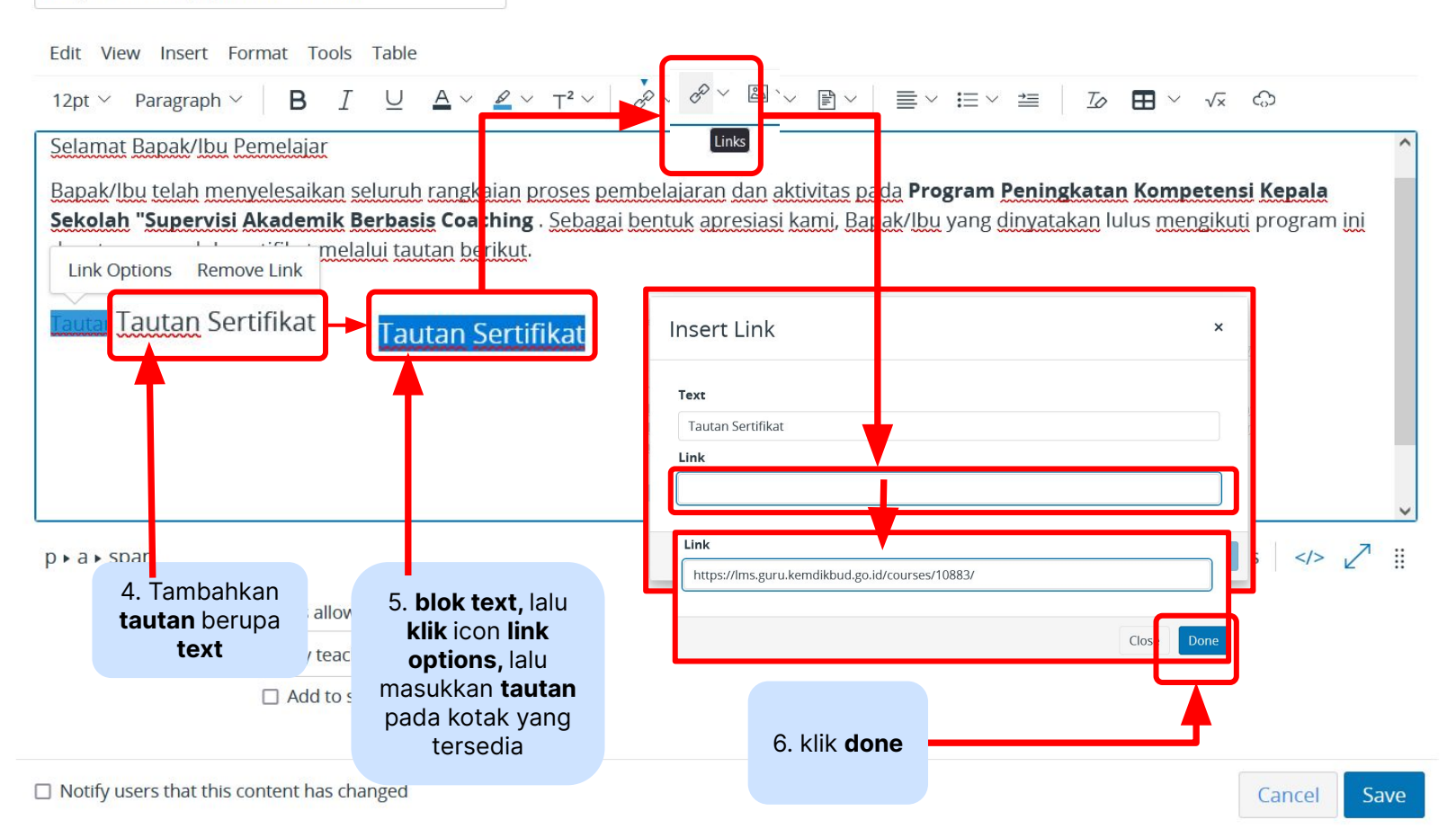

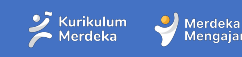

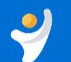

#### PPKS > Pages > 4.6 [Informasi Wajib] Unduh Sertifikat

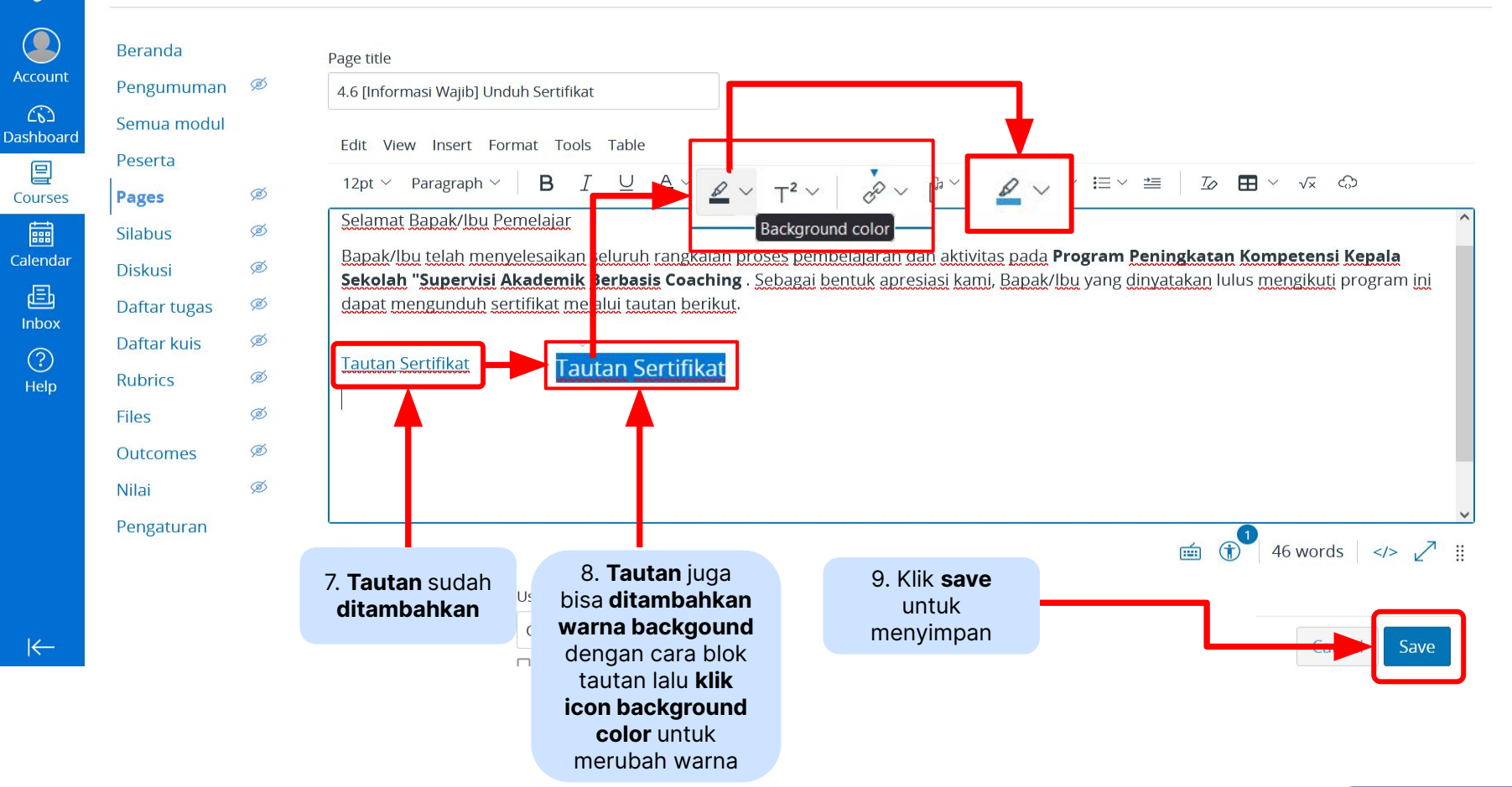

Z Kurikulum Merdeka

Merdeka

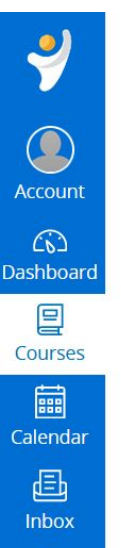

?

Help

| Beranda      |   |
|--------------|---|
| Pengumuman   | Ø |
| Semua modul  |   |
| Peserta      |   |
| Pages        | Ø |
| Silabus      | Ø |
| Diskusi      | Ø |
| Daftar tugas | æ |
| Daftar kuis  | Ø |
| Rubrics      | Ø |
| Files        | Ø |
| Outcomes     | æ |
| Nilai        | æ |
| Pengaturan   |   |
|              |   |

#### PPKS > Pages > 4.6 [Informasi Wajib] Unduh Sertifikat

View all pages

Sebelumnya

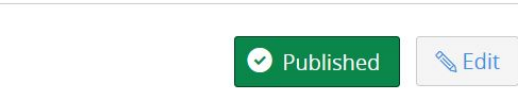

6ð Student view

## 4.6 [Informasi Wajib] Unduh Sertifikat

#### Selamat Bapak/Ibu Pemelajar

Bapak/Ibu telah menyelesaikan seluruh rangkaian proses pembelajaran dan aktivitas pada Program Peningkatan Kompetensi Kepala Sekolah "Supervisi Akademik Berbasis Coaching . Sebagai bentuk apresiasi kami, Bapak/lbu yang dinyatakan lulus mengikuti program ini dapat mengunduh sertifikat melalui tautan berikut.

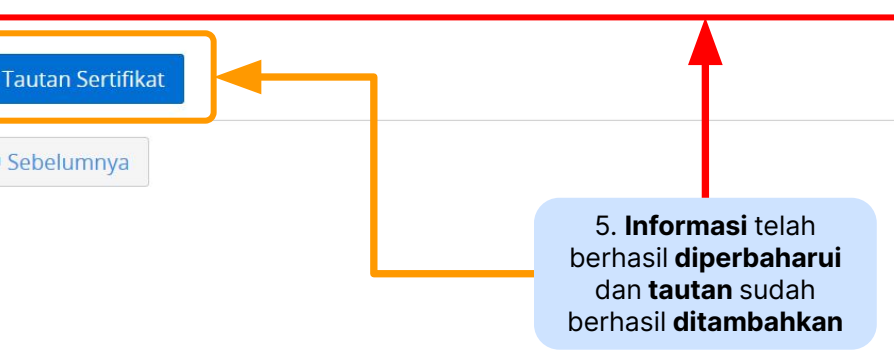

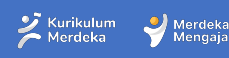

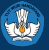

# **06** Mengedit Informasi dan Memasukan Tautan

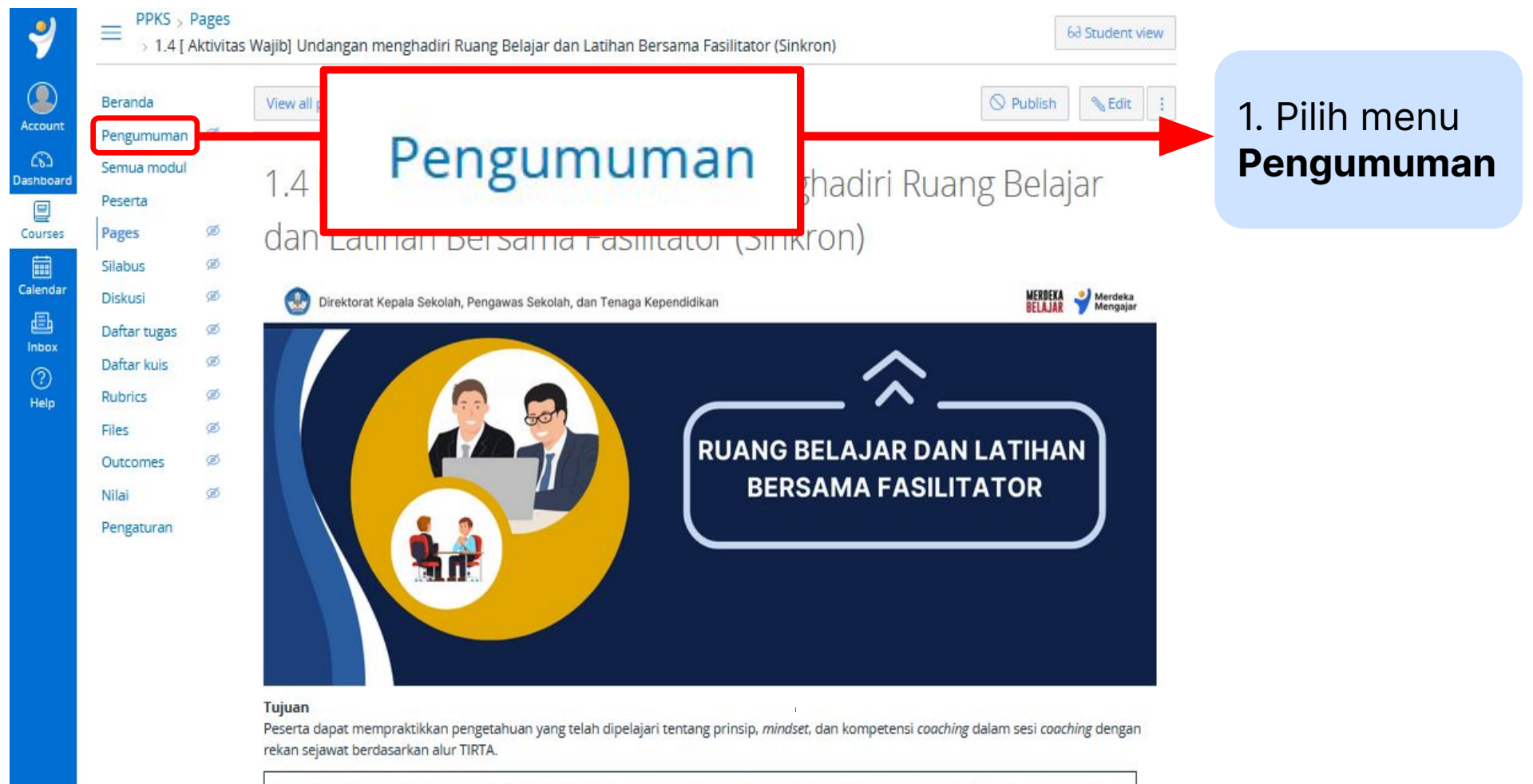

Setelah kita mempelaiari konsep coaching meliputi prinsip, mindset, kompetensi coaching, dan alur percakapan TIRTA, tibalah saatnya kita

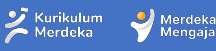

Y PPKS > Announcements 68 Student view Search Beranda Q All + Announcement  $\sim$ 2. Klik tombol Account Pengumuman Ø +Announcement 6 External Feeds Semua modul Dashboard Peserta ø Courses Pages ø Silabus Calendar ø Diskusi ₫ Daftar tugas 3. Tulis judul Inbox Topic title Daftar kuis Topic Title pengumuman Rubrics Help pada kolom Files Edit View Insert Format Tools Table **Topic Tittle**  $\mathsf{B} \ I \ \sqcup \ \underline{\mathbb{A}} \lor \ \underline{\mathbb{A}} \lor \ \underline$ Outcomes 12pt v Paragraph v Nilai dan tulis isi Pengaturan pengumuman pada kotak yang sudah disediakan 💼 🛞 0 words </> D

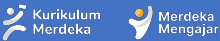

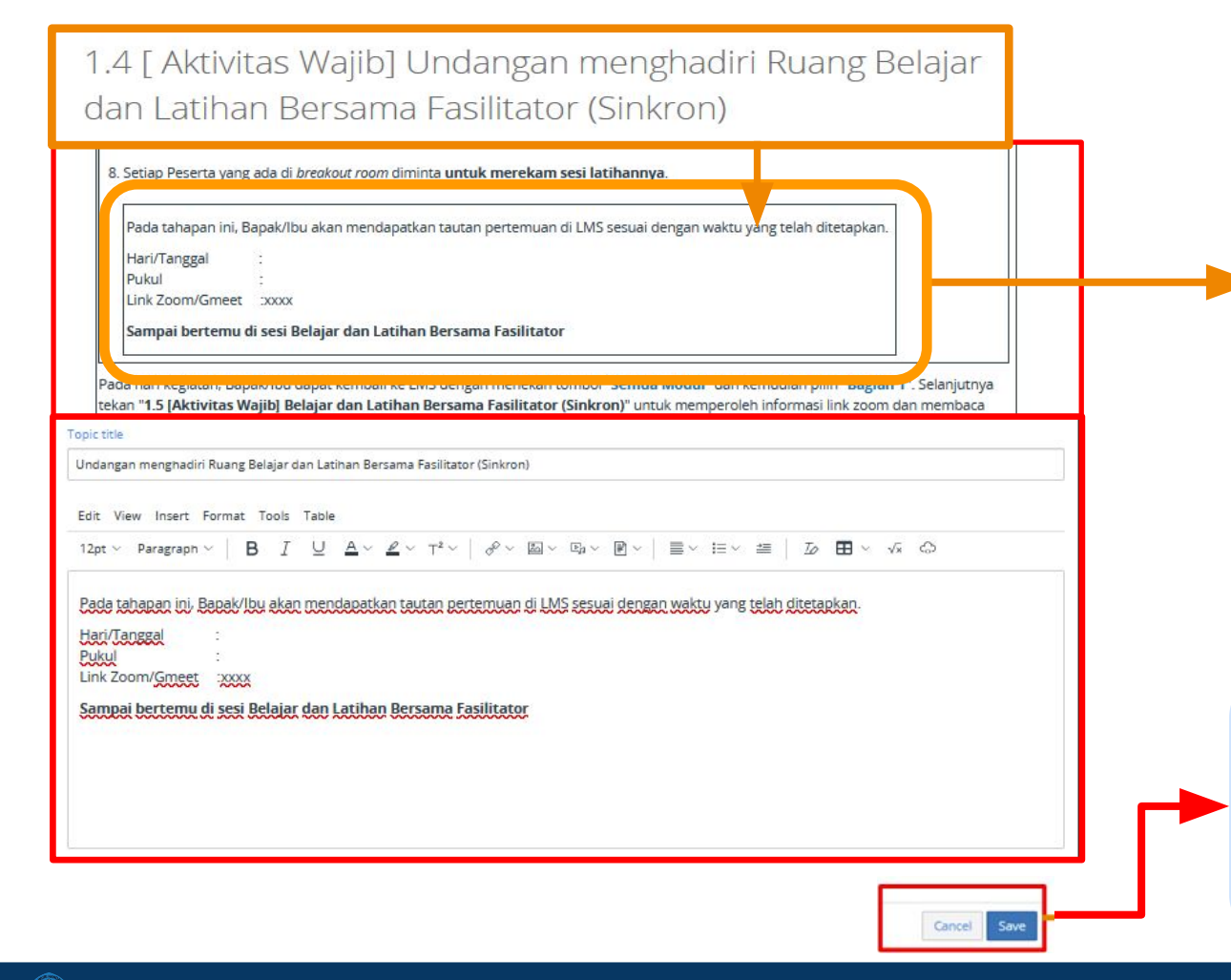

4. Contoh isi pengumuman diambil dari modul 1.4[Aktivitas Wajib]

5. Isi pengumuman disesuaikan dengan waktu sinkron bersama fasilitator.

6. Jika sudah selesai membuat pengumuman, maka klik **save** untuk menampilkan pengumuman pada halaman modul, namun jika ingin mengatur waktu posting, maka bisa dilakukan dengan menggunakan **Delay Posting** 

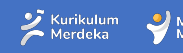

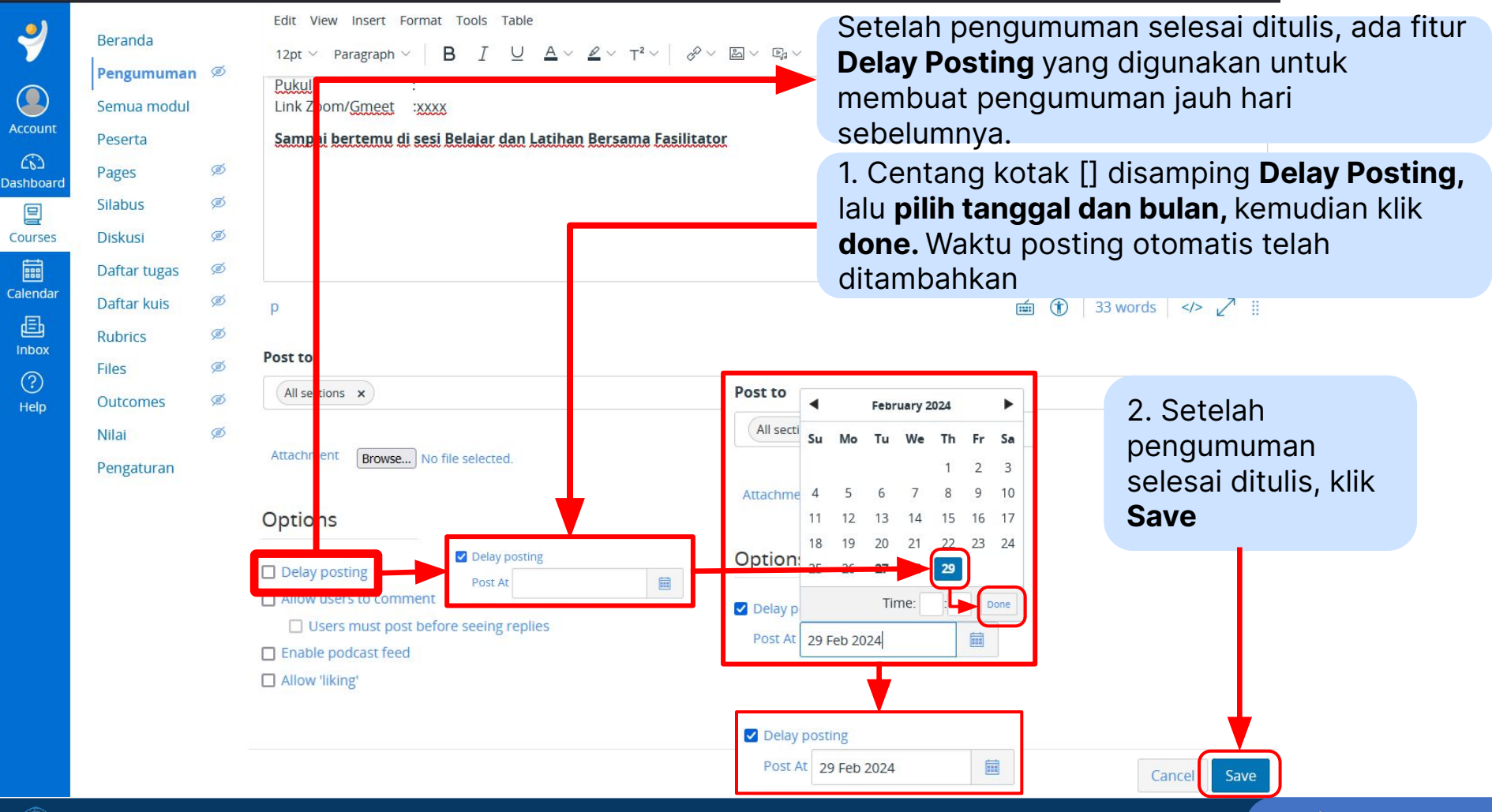

Merdeka

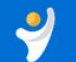

**@** 

PPKS > Announcements > Undangan menghadiri Ruang Belajar dan Lati...

| Account  | Beranda Pengumuman Semua modul Peserta Pages Silabus                                                        | Q Search entries or author All ∨ ↓ Sort <i>i</i> This announcement will not be visible until 29 Peb 0:00.     All sections Available from 29 Peb     ASA     AUTHOR     TEACHER                                                                                                    | 6. <b>Pengumuman</b><br>sudah berhasil <b>diedit.</b> |  |  |
|----------|----------------------------------------------------------------------------------------------------|----------------------------------------------------------------------------------------------------|-------------------------------------------------------|--|--|
| Calendar | Diskusi S<br>Daftar tugas S<br>Daftar kuis S<br>Rubrics S<br>Files S<br>Outcomes S<br>Nilai S<br>Pengaturan | 27 Peb 21:20         Undangan menghadiri Ruang Belajar dan Latihan Bersama Fasilitator         (Sinkron)         Pada tahapan ini, Bapak/Ibu akan mendapatkan tautan pertemuan di LMS sesuai dengan waktu yang telah ditetapkan.         Hari/Tanggal       :         Pukul       :         Link Zoom/Gmeet       :xxxx         Sampai bertemu di sesi Belajar dan Latihan Bersama Fasilitator |                                                       |  |  |

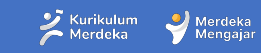

# **07** Pusat Informasi dan Pusat Bantuan

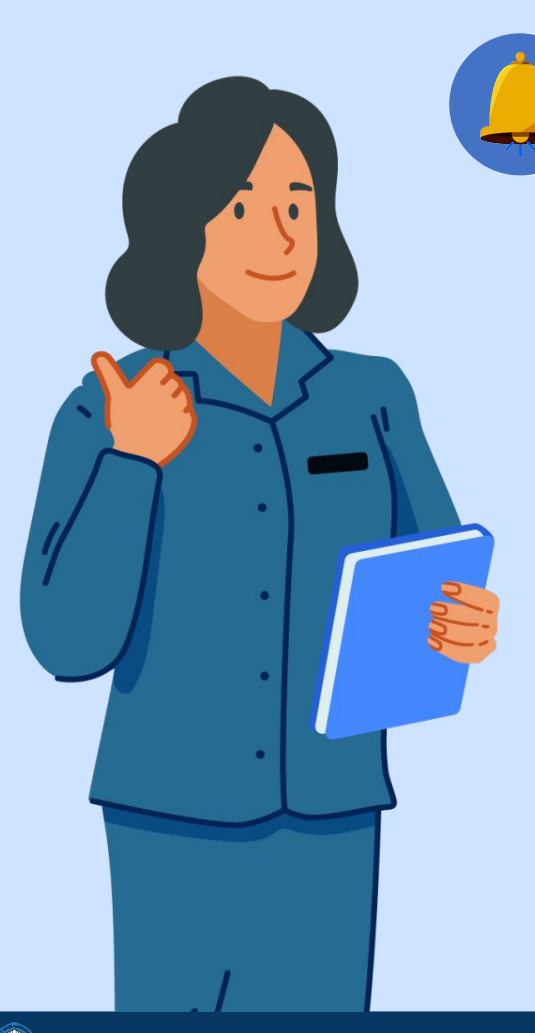

#### Pusat Informasi dan Pusat Bantuan

Jika Anda mengalami kendala dalam mengakses LMS, Anda bisa mengakses Pusat Informasi LMS:

https://pusatinformasi.lms. guru.kemdikbud.go.id/

Jika Anda memerlukan bantuan lebih lanjut, Klik menu **Help**, Pilih **Pusat Bantuan LMS** 

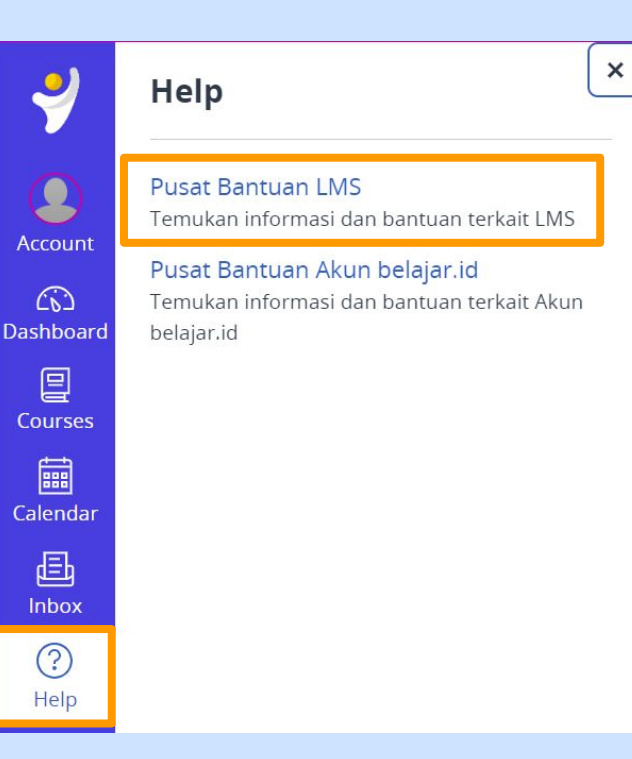

## 1. Mencari solusi di laman pusat informasi LMS

| ••••                                                                                                |                                                                                                    | M Kategori Artikel                                                                                                    |                                                                                                    |                                                                                                    |
|----------------------------------------------------------------------------------------------------|----------------------------------------------------------------------------------------------------|----------------------------------------------------------------------------------------------------|----------------------------------------------------------------------------------------------------|----------------------------------------------------------------------------------------------------|
| Diklat Teknis PAUD:<br>xembangan Otak Anak<br>a informasi lengkap cara<br>arjakan LMS untuk program | Panduan LMS - PPC Prajabatan<br>Lihat informasi mengenai cara<br>menggunakan LMS untuk program<br>PPC Prajabatan | Tentang LMS                                                                                                    | Akun belajar.id                                                                                                    | Penyusunan Modul Ajar dan Modul<br>Projek                                                                                                    |
| eknis PAUD: Perkembangan<br>Otak Anak                                                               |                                                                                                    | Transisi PAUD-SD                                                                                                    | Bimtek Penyusunan Perangkat Ajar                                                                                                    | Diklat Informatika SMP                                                                                                    |
| ra Login ke LMS PMM                                                                                 |                                                                                                    | 2 Peningkatan Kompetensi Kepala<br>Sekolah                                                                                                    | PPG Prajabatan                                                                                                    | Penelaahan Aksi Nyata Sejawat                                                                                                    |
| 15 sesuai akun Anda yang telah terdafta                                                             | r sebagai peserta Diklat                                                                                         |                                                                                                    |                                                                                                    | Diklot Takois DAUD: Darkombangan                                                                                                    |
|                                                                                                    | Kikat Tehna PAUD:<br>tembagan Otak Anak<br>tindomaal lengkap cas<br>pipan LB untuk program<br>Otak Anak          | With Takabar         Difference           With Takabar         Difference           Sindownaul Iangshae cara<br>palan Ki struka pogram<br>Otak Anar         Difference           Difference         Difference           Otak Anar         Difference           Difference         Difference           Difference | With Kategori Artikel         With Kategori Artikel         With Kategori Artikel         Definitional Implant and<br>generation with the program<br>Out A ray         Vit A ray         Vit A ray         Depine Lasse         Depine Lasse         Depine Lasse         Depine Lasse         Segue Jakun Anda yang telah sardatar satagat posets Ditet | With Kardson Kurban   Informati kardson Kurban   Informati kardson Kurban   Informati kardson Kurban   Informati kardson Kurban   Informati kardson Kurban   Informati kardson Kurban   Informati kardson Kurban   Informati kardson Kurban   Informati kardson Kurban   Informati kardson Kurban   Informati kardson Kurban   Information   Information |

- 1. Pada laman Pusat Informasi LMS, gulir halaman kebagian Kategori Artikel
- 2. Lalu pilih judul Artikel sesuai program course/diklat yang sedang diikuti

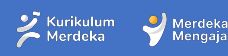

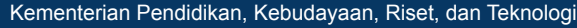

### 2. Mencari Solusi di Pusat Bantuan

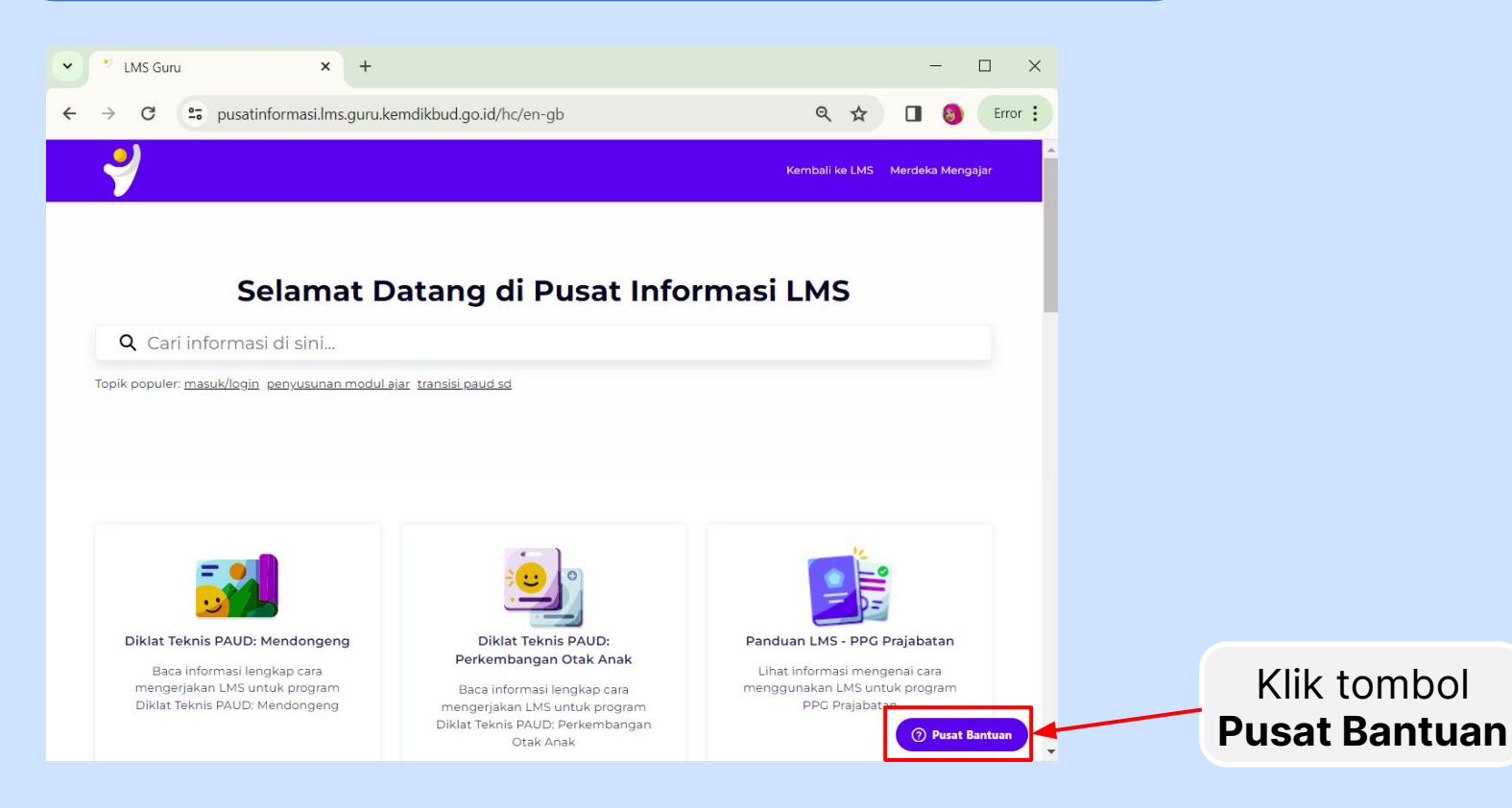

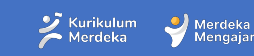

### **3. Mengisi Formulir Pusat Bantuan**

| Jam Operasional : Hari Senin - Jumat,<br>pukul 09.00-18.00 WIB     | Jam Operasional : Hari Senin - Jumat,<br>pukul 09.00-18.00 WIB                                           | Jam Operasional : Hari Senin - Jumat,<br>pukul 09.00-18.00 WIB |
|--------------------------------------------------------------------|----------------------------------------------------------------------------------------------------|----------------------------------------------------------------|
| Pusat Bantuan LMS Guru<br>Nama Lengkap Anda                        | <b>Provinsi dan Kota/Kabupaten</b><br>Mohon diisi dengan Kota/Kabupaten tempat<br>kendalanya berlangsung | Kategori Kendala                                               |
| Budiman                                                            | Kota Administrasi Jakarta Pusat 🗸 🗸                                                                      | Detail Pertanyaan                                              |
| Email Anda                                                         | Jenis Laporan - Tipe Laporan                                                                             | Silakan masukkan detail pertanyaan Anda                        |
| budiman@guru.sd.belajar.id                                         | Keluhan & Kendala                                                                                        | kenapa akun belajar id sava tidak bisa login<br>ke LMS         |
| Perihal                                                            | Program                                                                                                  |                                                                |
| tidak bisa masuk ke LMS                                            | Bimtek Penyusunan Perangkat Ajar 🗸 🗸                                                                     | Dokumen Pendukung                                              |
| Provinsi dan Kota/Kabupaten                                        | Kategori Kendala                                                                                         | Lampirkan hingga 5 file                                        |
| Mohon diisi dengan Kota/Kabupaten tempat<br>kendalanya berlangsung | Kendala Masuk/Login ke LMS karena 🗸                                                                      |                                                                |
| Kirim                                                              | Kirim                                                                                                    | Kirin                                                          |
|                                                                    |                                                                                                    | in a los 1840 matrix and an                                    |

- 1. Isi Nama Lengkap, Email belajar id anda dan perihal kendala yang di alami di LMS
- 2. Gulir halaman ke bawah dan lanjutkan pengisian sesuai informasi yang dibutuhkan
- 3. Langkah terakhir jangan lupa lampirkan Dokumen pendukung, lalu klik tombol Kirim

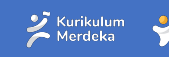

Merdeka

Kirim

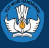

Jika Bapak/Ibu belum bisa mendapatkan kendala atas jawaban Bapak/Ibu melalui pusat bantuan. Silahkan hubungi **Admin** atas masalah yang Bapak/Ibu alami.

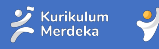